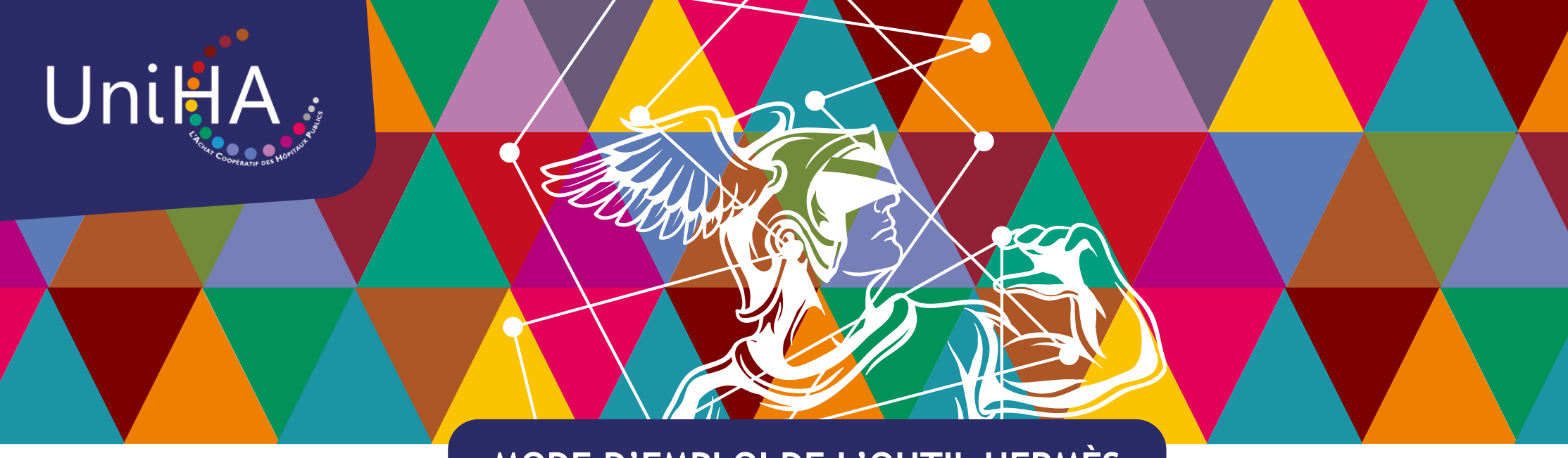

# MODE D'EMPLOI DE L'OUTIL HERMÈS

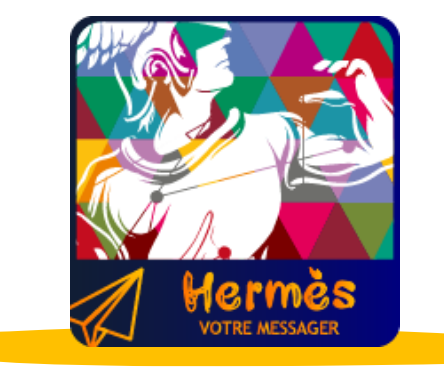

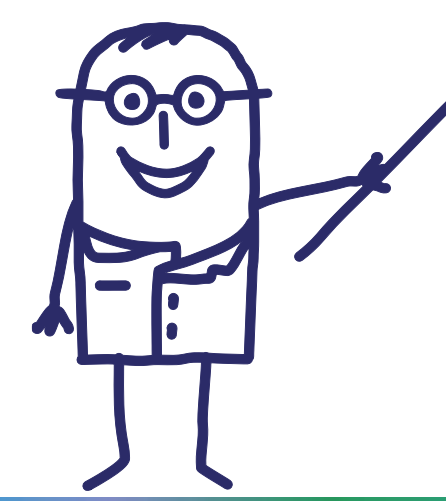

### Que trouvez-vous dans ce document ?

- Présentation générale p.3
- Comment se connecter à Hermès ? p.5
- Le ciblage des messages p.11
- Le contact des filières p.12
- La recherche et éléments visuels p.13
- Le forum d'échanges p.17
- <u>Accès aux messages de ruptures et</u> <u>alternatives p.18</u>
- <u>Accompagnement UniHA p.21</u>

### Sommaire

| Présentation générale                      | p.3  |
|--------------------------------------------|------|
| Se connecter à Hermès avec un compte UniHA | p.5  |
| Les centres d'intérêt                      | p.6  |
| Se connecter à Hermès sans compte UniHA    | p.8  |
| Les notifications                          | p.9  |
| Les 2 outils d'Hermès                      | p.10 |
| Le ciblage des messages                    | p.11 |
| Le contact des filières                    | p.12 |
| Les thématiques de messages                | p.13 |
| La recherche avancée                       | p.14 |
| Des repères visuels                        | p.15 |
| Le forum d'échanges                        | p.17 |
| Accès aux ruptures et accueil              | p.18 |
| Fiches ruptures et alternatives proposées  | p.19 |
| Archivage des messages et des ruptures     | p.20 |
| Hermès : vous êtes accompagnés !           | p.21 |

#### Lexique

#### F

- Fiche rupture : une rupture est annoncée aux adhérents par une nouvelle ligne sur l'outil HERMES Rupture. Cette fiche sera ensuite complétée d'informations sur la suite donnée (substitution...)
- Forum : l'adhérent peut poser une question à partir d'un message à laquelle la coordination répondra soit en privé soit en public si le sujet est susceptible d'intéresser l'ensemble des adhérents. Le nom de la personne ayant posé la question reste confidentiel.
- Μ
- Messages : Information donnée aux adhérents représentée par une ligne sur l'outil HERMES Messagerie.
- Ν
- Notifications : mail envoyé à l'adhérent selon la périodicité choisie par ce dernier ou en urgence qui avertit que l'adhérent peut prendre connaissance de nouvelles informations dans l'outil HERMES (Messagerie ou Rupture).

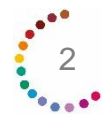

### Présentation générale

Hermès est un outil UniHA permettant d'accéder aux informations sur les marchés UniHA. Il se situe dans l'espace adhérents.

#### Pourquoi Hermès ?

Parce que nous sommes attentifs à nos clients et leur environnement de travail au quotidien, parce que nous sommes à leur écoute, nous avons créé Hermès, un outil de messagerie UniHA.

Avec Hermès, UniHA invente une nouvelle expérience dans le réseau :

- Plus de proximité avec nos adhérents.
- Une appartenance à la communauté renforcée.
- Un gain de temps important : plus de facilité et de simplicité pour accéder aux informations.

Lire la vidéo : <u>https://youtu.be/Y72QHRQgNCc</u>

#### Plus de 10 types de messages

- appel à groupes experts,
- appel à quantification,
- notification de marché,
- avenant,
- certificat administratif,
- reconduction,
- modification de prix,
- arrêt de commercialisation,
- ruptures,
- contingentement...

#### Les 10 atouts d'Hermès

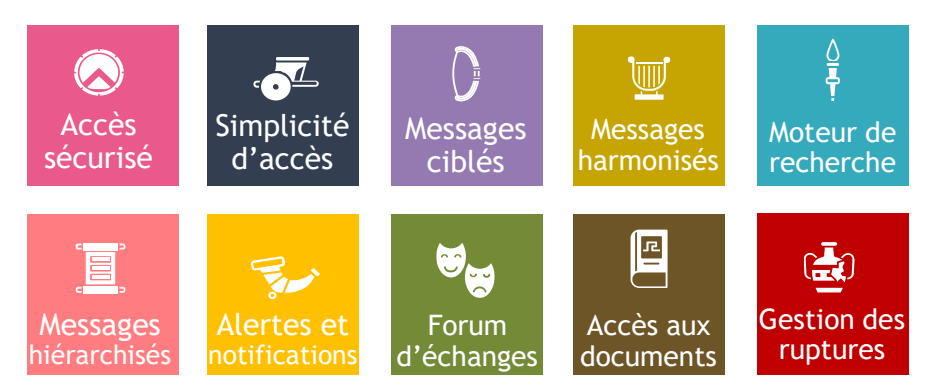

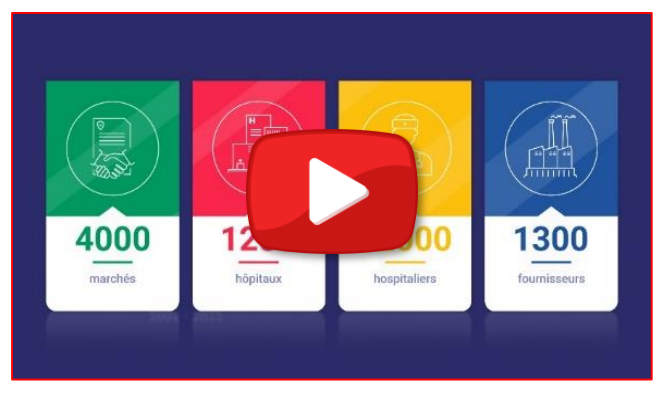

Vidéo de présentation

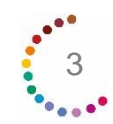

# Présentation générale

La démonstration complète Il était une fois Sophie, une adhérente UniHA, qui navigue dans Hermès.

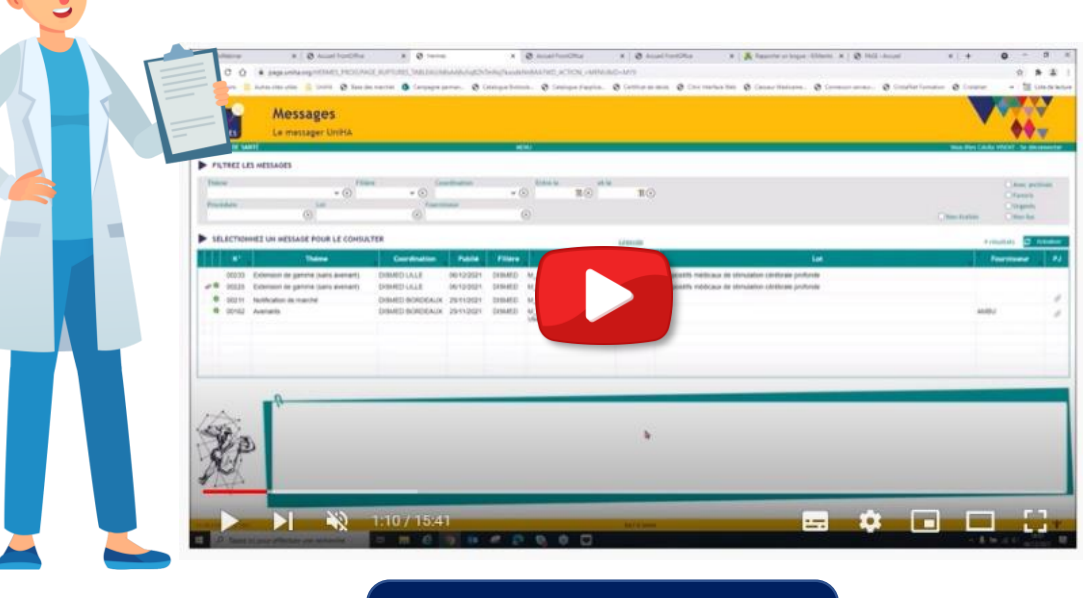

Lire la démonstration

#### La Foire aux Questions

**Comment utiliser Hermès ? Un problème d'affichage ?** Consultez les questions fréquemment posées sur <u>https://faqs.uniha.org</u> Cliquez sur la rubrique « FAQ Hermès »

Si vous ne trouvez pas de réponse à votre question, contactez le Support adhérents à l'adresse : <u>support-adherents@uniha.org</u>

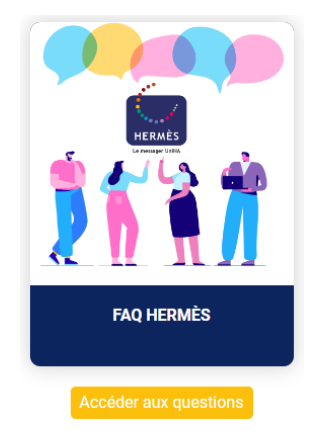

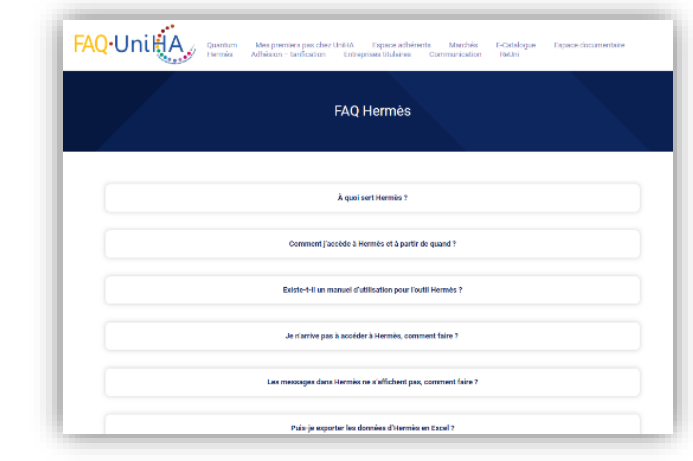

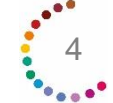

### Se connecter

Pour me connecter à l'outil, il suffit de me rendre sur l'espace adhérents UniHA. Soit j'ai déjà un compte et je suis la procédure ci-dessous, sinon il faut me créer un compte UniHA.

#### J'ai déjà un compte UniHA

Je me rends sur <u>www.uniha.org</u> avec Chrome ou Firefox Je clique en haut à droite sur l'icône du couteau-suisse :

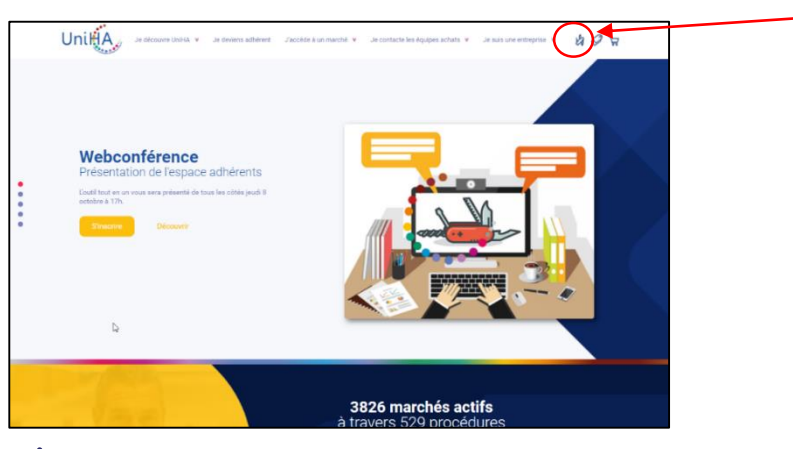

L'outil Hermès fonctionne avec les navigateurs Chrome ou Firefox.

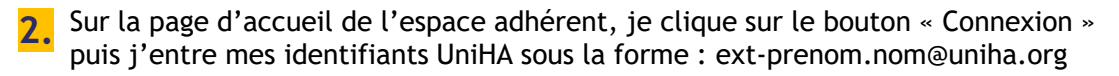

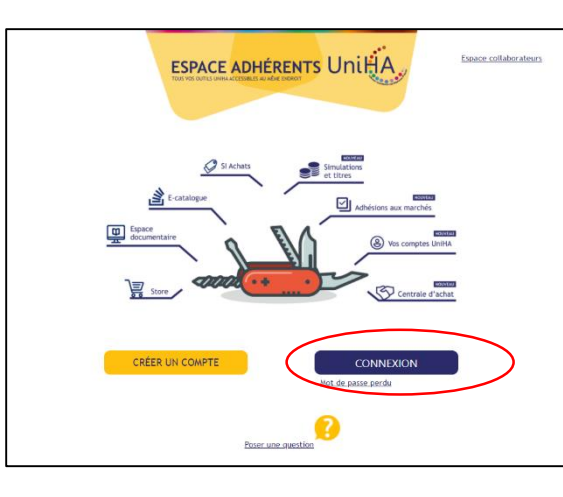

Vous les avez perdus ? Demandez un nouveau mot de passe : https://faqs.uniha.org/question /mot-de-passe-oublie/

Vous n'en avez jamais eu ? Une seule adresse : <u>http://support.uniha.org</u> et en 2 minutes vous les avez !

Attention : pour avoir accès à Hermès, vous devez avoir coché un ou plusieurs des centres d'intérêt suivants (cf. Mode d'emploi page suivante)

Ajout d'un intérêt à un contact

Transports

#### Sélectionnez l'élément à ajouter <sélectionner: Blanchisserie Bureau & Bureautique Consommables & Equipements des Unités de Soins Déchets Dispensation Produits de Santé Dispositifs Médicaux Energie Hygiène & Protection du Corps Ingénierie Biomédicale Médicaments de Sa Newsletter Ressources Humaines & Prestations Intellectuelles Restauration Santé Digitale et Numérique u Co Services

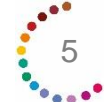

Je clique ensuite sur la tuile « Hermès »

3

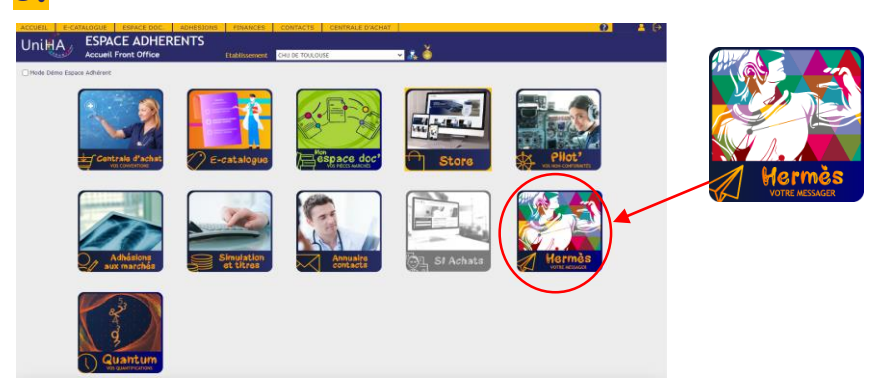

### Les centres d'intérêts UniHA

#### Qu'est-ce qu'un centre d'intérêt ?

Un intérêt correspond à une filière UniHA. Renseigner vos centres d'intérêt vous permet de recevoir uniquement les informations UniHA qui vous concernent.

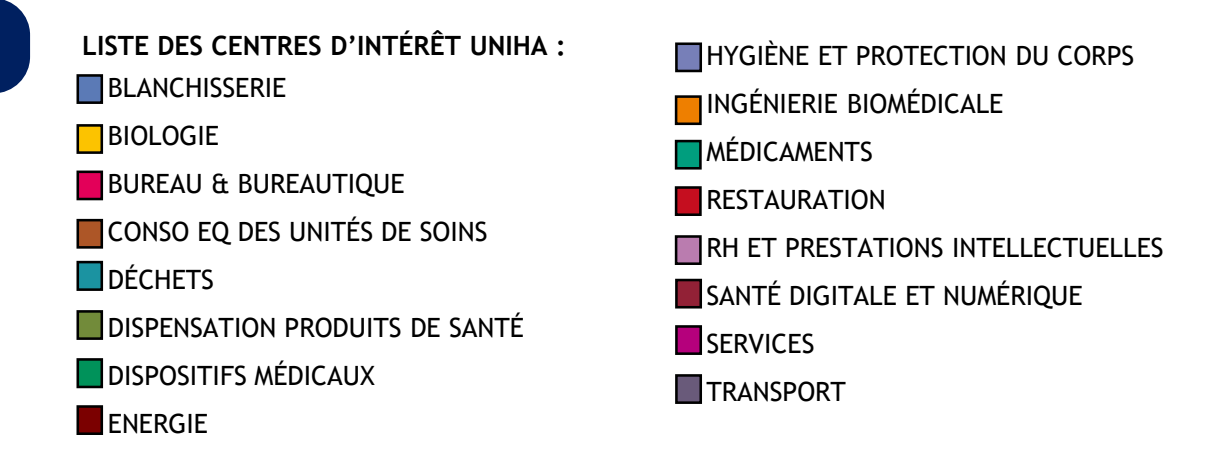

Sur Hermès, les messages qui s'affichent sont uniquement ceux de vos centres d'intérêt. Par exemple, si vous avez coché Médicaments, vous ne verrez que les messages médicaments. Si vous souhaitez les messages de dispositifs médicaux ou dispensation produits de santé, il faudra aller les cocher dans vos centres d'intérêt !

#### Comment renseigner un centre d'intérêt sur mon profil ?

Une fois dans l'espace adhérents, je clique en haut à droite sur l'icône « Profil » 📥

Sur la fenêtre qui s'ouvre, les centres d'intérêt se trouvent en bas.

| -                                                                                                    | ntact                                                                                                    |                                                                           |                                                                                          |                                                              |  |  |  |
|----------------------------------------------------------------------------------------------------|----------------------------------------------------------------------------------------------------|---------------------------------------------------------------------------|------------------------------------------------------------------------------------------|--------------------------------------------------------------|--|--|--|
| Litre                                                                                                  | Mme 💙                                                                                                    |                                                                           |                                                                                          | Note : Les champs "Tître" et "Prénom"                        |  |  |  |
| Nom                                                                                                    | PAILLET                                                                                                    |                                                                           |                                                                                          | sont pas modifiables.<br>Veuillez contacter UniHA pour toute |  |  |  |
| Prénom                                                                                                 | Anne                                                                                                    |                                                                           | informations.                                                                            |                                                              |  |  |  |
| Etablissement -                                                                                        |                                                                                                    |                                                                           |                                                                                          |                                                              |  |  |  |
|                                                                                                    | F                                                                                                    | IOSPICES CIVIL                                                            | S DE LYON - HCL                                                                          |                                                              |  |  |  |
| Fonction princip                                                                                       | pale ASSISTANT ACHAT                                                                                                    | ~                                                                         | Téléphone portable                                                                       |                                                              |  |  |  |
| Service                                                                                                | ACHATS                                                                                                    | ~                                                                         | Téléphone fixe                                                                           |                                                              |  |  |  |
| Intitulé poste                                                                                         |                                                                                                    |                                                                           | Email contact                                                                            |                                                              |  |  |  |
| Fax                                                                                                    |                                                                                                    |                                                                           |                                                                                          |                                                              |  |  |  |
| <ul> <li>(2) Consent à</li> <li>(3) Accepte d</li> <li>(4) Accepte d</li> <li>(V) Déclare q</li> </ul> | <ul> <li>ce que ses données soient utilisé<br/>e recevoir des messages sur le m<br/>e recevoir des messages d'inform<br/>ue toutes les informations fourme</li> </ul> | ies pour les fins<br>arché (campag<br>lation et des ac<br>s cr-dessus son | alités susmentionnées<br>ines de recensement, inf<br>tualités du GCS UniHA<br>it exactes | ormations sur les marchés notifiés)                          |  |  |  |
|                                                                                                    |                                                                                                    |                                                                           |                                                                                          |                                                              |  |  |  |
| Intérêts                                                                                               |                                                                                                    |                                                                           |                                                                                          |                                                              |  |  |  |
| Intérêt:<br>sélectionner                                                                               | un intérêt à ajouter>                                                                                                    |                                                                           |                                                                                          | Y                                                            |  |  |  |
| Intérêt:<br>sélectionner                                                                               | un intérêt à ajouter>                                                                                                    | Intérêt                                                                   | 5                                                                                        |                                                              |  |  |  |
| Intérêt:<br>sélectionner<br>Blanchisserie<br>Burgau & Burga                                            | un intérêt à ajouter>                                                                                                    | Intérêt                                                                   | t                                                                                        | Ť                                                            |  |  |  |
| Intérêt:<br>sélectionner<br>Blanchisserie<br>Bureau & Burea<br>Consommables                            | un intérêt à ajouter><br>utique<br>& Equipements des Unités de S                                                                                                    | Intérêt<br>oins                                                           | 5                                                                                        | Ť                                                            |  |  |  |

Cliquez sur le menu déroulant pour voir apparaitre les centres d'intérêt que vous n'avez pas choisis. Pour en ajouter un, sélectionnez-le et appuyez sur le bouton « + ».

|                                                                                                    | act                                                                                                    |                                                                                                    |                                                                                              |                                                                                                    |                                                              |       |   |  |  |
|----------------------------------------------------------------------------------------------------|----------------------------------------------------------------------------------------------------|----------------------------------------------------------------------------------------------------|----------------------------------------------------------------------------------------------|----------------------------------------------------------------------------------------------------|--------------------------------------------------------------|-------|---|--|--|
| Titre                                                                                                    | Mme N                                                                                                    | /                                                                                                    |                                                                                              |                                                                                                    | Note : Les champs "Titre" et "Prénor                         | n" ne |   |  |  |
| Nom                                                                                                    | PAILLET                                                                                                    |                                                                                                    |                                                                                              |                                                                                                    | sont pas modifiables.<br>Veuillez contacter UniHA pour toute |       |   |  |  |
| Prénom                                                                                                    | Anne                                                                                                    |                                                                                                    |                                                                                              |                                                                                                    | demande de modification sur ces<br>informations.             |       |   |  |  |
|                                                                                                    |                                                                                                    |                                                                                                    |                                                                                              |                                                                                                    |                                                              | - 1   |   |  |  |
| Etablissement —                                                                                                    |                                                                                                    | HOS                                                                                                    | SPICES CIVIL                                                                                 | S DE LYON - HCL                                                                                             |                                                              | 8     |   |  |  |
| Fonction princip                                                                                                    | ale ASS                                                                                                    | ISTANT ACHAT                                                                                                    | ~                                                                                            | Téléphone portable                                                                                          |                                                              |       |   |  |  |
| Service                                                                                                    | ACH                                                                                                    | ATS                                                                                                    | ~                                                                                            | Téléphone fixe                                                                                              |                                                              |       |   |  |  |
| ntitulé poste                                                                                                    |                                                                                                    |                                                                                                    |                                                                                              | Email contact                                                                                               |                                                              |       |   |  |  |
| Fax.                                                                                                    |                                                                                                    |                                                                                                    |                                                                                              |                                                                                                    |                                                              |       |   |  |  |
|                                                                                                    |                                                                                                    |                                                                                                    |                                                                                              |                                                                                                    |                                                              |       |   |  |  |
|                                                                                                    |                                                                                                    |                                                                                                    |                                                                                              |                                                                                                    |                                                              |       |   |  |  |
| RGPD                                                                                                    |                                                                                                    |                                                                                                    |                                                                                              |                                                                                                    |                                                              |       |   |  |  |
| RGPD (1) Accepte qu                                                                                                    | e ses donn                                                                                                    | ées personnelles soient                                                                                                    | transmises a                                                                                 | u réseau UniHA                                                                                              |                                                              |       |   |  |  |
| RGPD<br>(1) Accepte qu<br>(2) Consent à                                                                                                    | e ses donn<br>ce que ses                                                                                                    | ées personnelles soient<br>données soient utilisées                                                                                                    | transmises a pour les fin:                                                                   | au réseau UnIHA<br>alités susmentionnées                                                                    |                                                              |       |   |  |  |
| RGPD<br>(1) Accepte qu<br>(2) Consent à (<br>(3) Accepte de                                                                                                    | e ses donn<br>ce que ses<br>recevoir de                                                                                      | ées personnelles solent :<br>données solent utilisées<br>as messages sur le marc                                                                                                    | transmises a<br>pour les fins<br>thé (campag                                                 | au réseau UniHA<br>alités susmentionnées<br>nes de recensement, in                                          | formations sur les marchés notifiés                          | ,     |   |  |  |
| RGPD<br>(1) Accepte qu<br>(2) Consent à (<br>(3) Accepte de<br>(4) Accepte de                                                                                                    | e ses donn<br>ce que ses<br>recevoir de<br>recevoir de                                                                       | ées personnelles soient :<br>données soient utilisées<br>es messages sur le marc<br>as messages d'informati                                                                             | transmises a<br>pour les fins<br>ché (campag<br>on et des act                                | u réseau UniHA<br>alités susmentionnées<br>nes de recensement, in<br>tualités du GCS UniHA                  | formations sur les marchés notifiés                          | )     |   |  |  |
| RGPD<br>(1) Accepte qu<br>(2) Consent à (<br>(3) Accepte de<br>(4) Accepte de<br>(V) Déclare qu                                                                                                    | e ses donn<br>ce que ses<br>recevoir de<br>recevoir de<br>e toutes les                                                       | ées personnelles soient<br>données soient utilisées<br>as messages sur le marc<br>as messages d'informati<br>i informations fournies c                                                  | transmises a<br>pour les fins<br>ché (campag<br>on et des act<br>i-dessus                    | u réseau UniHA<br>alités susmentionnées<br>nes de recensement, in<br>tualités du GCS UniHA                  | formations sur les marchés notifiés                          | )     |   |  |  |
| RGPD<br>(1) Accepte qu<br>(2) Consent à d<br>(3) Accepte de<br>(4) Accepte de<br>(V) Déclare qu                                                                                                    | e ses donn<br>ce que ses<br>recevoir de<br>recevoir de<br>e toutes les                                                       | ées personnelles soient<br>données soient utilisées<br>as messages sur le marc<br>as messages d'informati<br>s informations fournies c                                                  | transmises a<br>pour les fina<br>ché (campag<br>on et des act<br>i-detsus ace                | u réseau UniHA<br>alités susmentionnées<br>nes de recensement, in<br>tualités du GCS UniHA                  | formations sur les marchés notifiés                          | )     |   |  |  |
| RGPD<br>(1) Accepte qu<br>(2) Consent à (<br>(3) Accepte de<br>(4) Accepte de<br>(V) Déclare qu<br>Intérêts                                                                                                    | e ses donn<br>ce que ses<br>recevoir de<br>recevoir de<br>e toutes les                                                       | ées personnelles soient<br>données soient utilisées<br>es messages sur le marc<br>as messages d'informati<br>s informations fournies c                                                  | transmises a<br>pour les fins<br>ché (campag<br>on et des act<br>i-dessus ace                | su réseau UniHA<br>alités susmentionnées<br>nes de recensement, in<br>tualités du GCS UniHA                 | formations sur les marchés notifiés                          | )     |   |  |  |
| RGPD<br>(1) Accepte qu<br>(2) Consent à (<br>(3) Accepte de<br>(4) Accepte de<br>(V) Déclare qu<br>Intérêts<br>Selectionner u                                                                                                    | e ses donn<br>ce que ses<br>recevoir de<br>recevoir de<br>e toutes les<br>un intérêt                                         | ées personnelles solent :<br>données solent utilisées<br>es messages sur le marc<br>as messages d'informati<br>: informations fournies o<br>à ajouter>                                  | transmises a<br>pour les fins<br>ché (campag<br>on et des act<br>i-dessus son                | au réseau UniHA<br>alités susmentionnées<br>nes de recensement, in<br>tualités du GCS UniHA                 | formations sur les marchés notifiés                          |       |   |  |  |
| RCPD<br>(1) Accepte qu<br>(2) Consent à 1<br>(3) Accepte de<br>(4) Accepte de<br>(4) Accepte de<br>(4) Accepte de<br>(4) Accepte de<br>(4) Accepte de<br>(5) Accepte qu<br>Intérêts<br>(5) Accepte qu<br>(5) Accepte qu<br>(5) Accepte q | e ses donn<br>ce que ses<br>recevoir de<br>recevoir de<br>toutes les<br>un intérêt<br>un intérêt                             | ées personnelles solent :<br>données solent utilisées<br>es messages sur le marc<br>es messages d'informati<br>i informations fournies o<br>à ajouter><br>à ajouter>                    | transmises a<br>pour les fins<br>ché (campag<br>on et des ac<br>i-dessus                     | eu réseau UniHA<br>alités susmentionnées<br>nes de recensement, in<br>tualités du GCS UniHA                 | formations sur les marchés notifiés                          | )     |   |  |  |
| RCPD<br>(1) Accepte qu<br>(2) Consent à .<br>(3) Accepte de<br>(4) Accepte de<br>(4) Accepte de<br>(4) Accepte de<br>(4) Accepte de<br>(4) Accepte de<br>(5) Accepte de<br>(5) Acc | e ses donn<br>ce que ses<br>recevoir de<br>recevoir de<br>e toutes les<br>un intérêt<br>un intérêt                           | ées personnelles soient<br>données soient utilisées<br>es messages sur le marc<br>es messages d'informati<br>informations fournies o<br>à ajouter><br>à ajouter>                        | transmises a<br>pour les fins<br>ché (campag<br>on et des act<br>indessus son                | su réseau UniHA<br>alités susmentionnées<br>nes de recensement, in<br>tualités du GCS UniHA<br>de autorités | formations sur les marchés notifiés                          |       |   |  |  |
| RCPD<br>(1) Accepte qu<br>(2) Consent à<br>(3) Accepte de<br>(4) Accepte de<br>(4) Accepte de<br>(4) Accepte de<br>(4) Accepte de<br>(4) Accepte de<br>(4) Accepte de<br>(4) Accepte de<br>(5) Accepte de<br>(5) Accep | e ses donn<br>ce que ses<br>recevoir di<br>recevoir di<br>e toutes les<br>un intérêt<br>un intérêt                           | ées personnelles solent<br>données solent utilisées<br>se messages sur le marc<br>se messages d'informati<br>i informations fournies o<br>à ajouter><br>à ajouter>                      | transmises a<br>pour les fins<br>ché (campag<br>on et des ac                                 | su réseau UnHA<br>alités susmentionnées<br>nes de reconsement, in<br>nes dirés du GCS UnHA                  | formations sur les marchés notifiés                          |       |   |  |  |
| REPD<br>(1) Accepte qu<br>(2) Consent à 1<br>(3) Accepte de<br>(4) Accepte de<br>(4) Accepte de<br>(4) Accepte de<br>(4) Accepte de<br>(4) Accepte de<br>(4) Accepte de<br>(4) Accepte de<br>(5) Accepte de<br>(5) Acc | e ses donn<br>ce que ses<br>recevoir di<br>recevoir di<br>e toutes les<br>un intérêt<br>un intérêt                           | ées personnelles solent<br>données solent utilisées<br>es messages sur le marce<br>s messages d'informations<br>formations fournies o<br>à ajouter><br>à ajouter>                       | transmises a<br>pour les fini<br>ché (campag<br>on et des act<br>i-dessus sec                | su réseau UnHA<br>alités ausmentionnées<br>nes de recensement, in<br>uualités du GCS UnHA                   | formations sur les marchés notifiés                          |       |   |  |  |
| RGPD<br>2 (1) Accepte qu<br>3 (2) Consent à ri<br>3 (3) Accepte de<br>3 (3) Accepte de<br>4 (4) Accepte de<br>2 (4) Accepte de<br>2 (4) Accepte de<br>2 (4) Accepte de<br>2 (4) Accepte de<br>2 (5) Accepte de<br>2 (5) Accepte de<br>2 (1) Accepte de<br>2 (1) Accepte de<br>3 (1) Accepte de<br>3 (1                             | e ses donn<br>ce que ses<br>recevoir de<br>recevoir de<br>e toutes les<br>un intérêt<br>un intérêt<br>maines &               | ées personnelles solent utilisées<br>sonées solent utilisées<br>messages d'informati<br>informations fournies o<br>à ajouter><br>à ajouter><br>Prestations Intellect                    | transmises a<br>pour les fini<br>ché (campag<br>on et des ac<br>ichersus and<br>ichersus and | su réseau UnHA<br>alités susmentionnées<br>mes de recensement, in<br>tualités du GCS UnHA<br>Le costo       | formations aur les marchés notifiés                          |       |   |  |  |
| RCPD<br>(1) Accepte qu<br>(2) Consent à l<br>(3) Accepte de<br>(4) Accepte de<br>(4) Accepte de<br>(5) Accepte de<br>(5) Acc | e ses donn<br>ce que ses<br>recevoir de<br>recevoir de<br>e toutes les<br>un intérêt<br>un intérêt<br>maines &               | ées personnalies soient utilisées<br>es messages sur le marc<br>es messages d'informati<br>i informations fournies o<br>à ajouter><br>Prestations Intellect                             | transmises a<br>pour les fini<br>ché (campag<br>on et des ac<br>i-dottus ace<br>welles       | su réseau UnHA<br>alicés ausmentionnées<br>mes de recensement, in<br>tualicés du GCS UnHA                   | fornations sur les marchés notifiés                          |       | > |  |  |
| REPD<br>(1) Accepte qu<br>(2) Consent à ri<br>(3) Accepte de<br>(4) Accepte de<br>(4) Ac | e ses donn<br>ce que ses<br>recevoir de<br>recevoir de<br>e toutes les<br>un intérêt<br>un intérêt<br>maines &<br>roduits de | des personnelles solent<br>données solent utilisées<br>es messages sur le marco<br>es messages d'informati<br>informations fournies o<br>à ajouter><br>Prestations Intellect<br>> Santé | transmises a<br>pour les fins<br>ché (campag<br>on et des act<br>i-dessus ses<br>tuelles     | u rássu UniHA<br>alicís suumentionnées<br>nes de recensement, in<br>tualicís du GCS UniHA<br>Le centre      | formations sur les marchés natifiés                          |       | > |  |  |

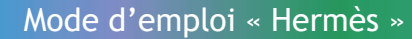

#### La sélection des segments

Après avoir renseigné vos centres d'intérêt, vous pouvez filtrer les communications en fonction des segments qui vous concernent.

- Pour cela, vous devez vous rendre dans l'onglet préférences d'Hermès :
- « Sélection centres d'intérêt / Segments »

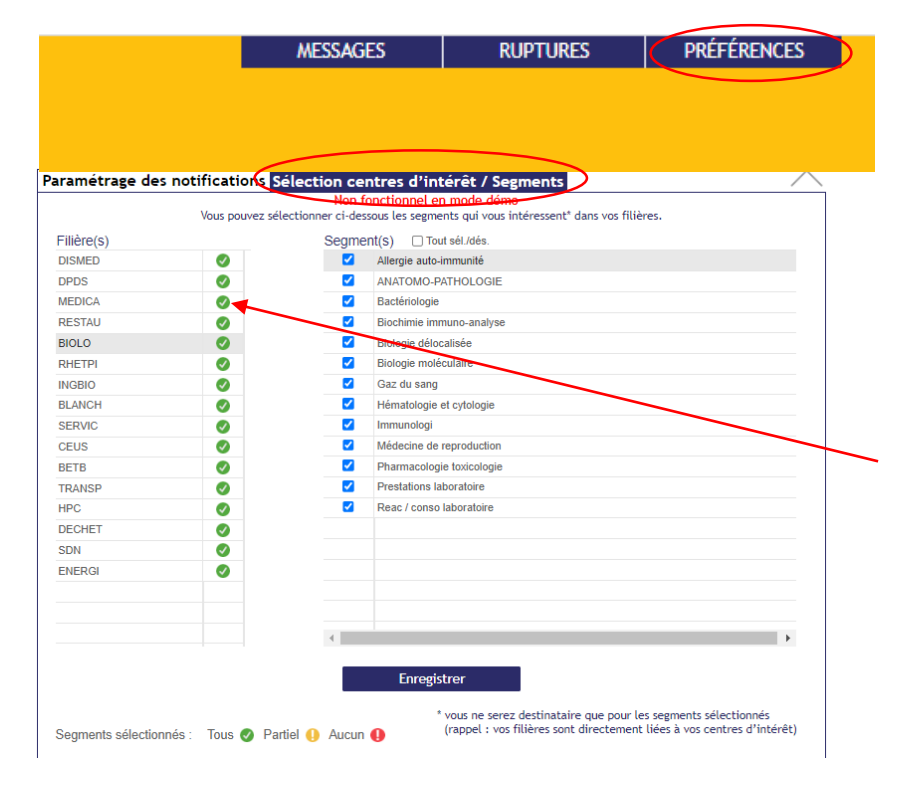

Positionnez-vous sur la filière souhaitée et cochez ou décochez les segments voulus. Vous ne serez destinataire des messages et ruptures que pour les segments sélectionnés.

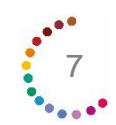

### Se connecter

### Je n'ai pas de compte UniHA

1. Je me rends sur <u>www.uniha.org</u> Je clique en haut à droite sur l'icône du couteau-suisse : 🎲

2. Sur la page d'accueil de l'espace adhérent, je clique sur le bouton « Créer un compte »

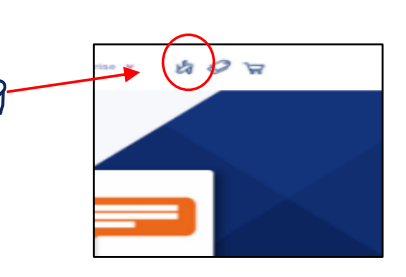

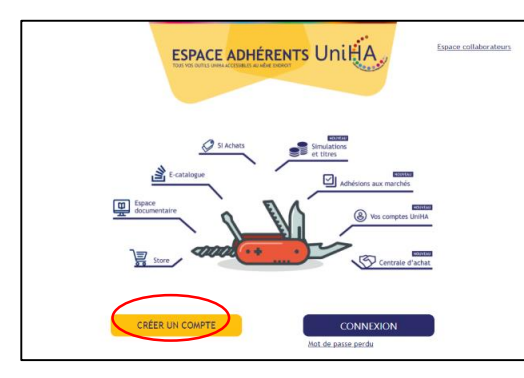

3. Je remplis le formulaire en renseignant mes centres d'intérêt :

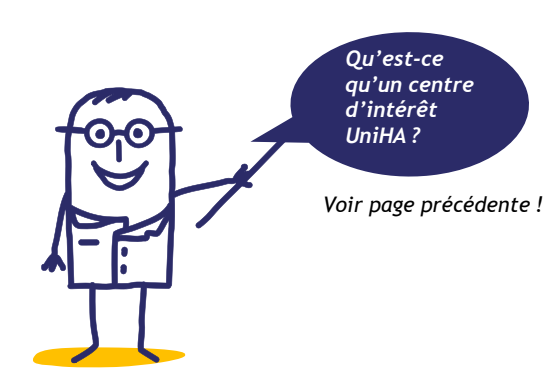

| Entrema     Merrel findinger men consortering simil som relefe for votras skaldforsørrøret. Suite å kere<br>Martel findinger von consortering simil som relefe for votras skaldforsørrøret. Suite å kere<br>Martel findinger von consortering kindlassener de tittelfka , votra receivret bådes kere<br>deformations pour votra convecter å inse segasse.                                                                                                    | • |
|----------------------------------------------------------------------------------------------------|---|
| Mes informations personnelles                                                                                                    |   |
| Mon Etablissement  Mon Etablissement tool ?   Stecharace stock of r  Stecharace stock of r  Tages is non de votre GNT assessment  Dages is non de votre édatissement et sélectionner fonteée dans is tate  Dages is non de votre édatissement et sélectionner fonteée dans is tate                                                                                                    |   |
| Mes Informations professionnelles  Fonction principale  Fonction principale  Fonction princ | ~ |
| Mes centres d'intérêt UNIHA           Bologe         Banchisarie           Burgariers         Burgariers           Disposité Médicaux         Everge           Hygiére & Protection où cops         Opéraire Bondisare                                                                                                    |   |
| Merodentales e lates d'information URHA                                                                                                    |   |
| WLINER<br>Bessin d'aide ? Contactez le support ici                                                                                                    |   |

#### Je valide et mon compte est créé Je reçois alors un mail avec mes

identifiants pour me connecter à l'espace adhérents UniHA.

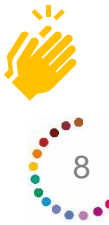

### Les notifications

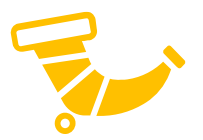

A la première connexion et à chaque connexion tant que vous ne l'avez pas renseignée, une fenêtre s'ouvre pour vous proposer d'indiquer la ou les fréquences auxquelles vous souhaitez recevoir vos notifications.

Les notifications sont les seuls éléments que vous recevrez sur votre boite mail à la périodicité que vous aurez choisie.

Les notifications vous indiquent le nombre et le thème des messages dans l'outil depuis votre dernière notification.

Volontairement, les notifications des messages et des ruptures ont été différenciées.

Vous pouvez choisir de recevoir ces notifications à des fréquences différentes ou même de ne pas en recevoir du tout si vous choisissez de consulter régulièrement l'outil.

En cas d'urgence, UniHA activera une notification spécifique que vous recevrez dans la journée. Attention si vous décidez de ne recevoir aucune notification, vous ne recevrez pas les notifications urgentes.

| ous pouvez être notifié(e) par e-mail lorsque de n<br>rticles auxquels votre établissement adhère. | ouveaux messages ou ruptures sont émis concernant des |
|----------------------------------------------------------------------------------------------------|-------------------------------------------------------|
| aramétrez ici la fréquence de ces notifications.                                                   |                                                       |
| Notifications de messages                                                                          | Notifications de ruptures                             |
| Aucune notification                                                                                | Aucune notification                                   |
| Paramétrage par défaut                                                                             | Paramétrage par défaut                                |
| Jour Mardi                                                                                         | Jour Mardi                                            |
| Heure 07:00                                                                                        | Heure 07:00                                           |
| ✓ Paramétrage personnalisé                                                                         | Paramétrage personnalisé                              |
| Jour(s)                                                                                            | Jour(s)                                               |
| Lundi                                                                                              | Lundi                                                 |
| Mardi                                                                                              | Mardi                                                 |
| ✓ Mercredi                                                                                         | Mercredi                                              |
| Jeudi                                                                                              | ✓ Jeudi                                               |
| Vendredi                                                                                           | U Vendredi                                            |
| Heure 17:00 ¥                                                                                      | Heure 17:00 ¥                                         |

Si vous souhaitez modifier ces paramètres ultérieurement, vous pouvez revenir sur cette fenêtre en cliquant sur « Préférences » dans le menu du haut

| HER                      |               | Messages<br>Le messager UniHA    |                 |                                  |                 |                                                                                        |             | MESSAGES RUPTINES                                                                                            | PRÉFÉRENCES   |                                        | V                                 |
|--------------------------|---------------|----------------------------------|-----------------|----------------------------------|-----------------|----------------------------------------------------------------------------------------|-------------|----------------------------------------------------------------------------------------------------|---------------|----------------------------------------|-----------------------------------|
| FILTR                    | EZ LES A      | IESSAGES                         |                 |                                  |                 |                                                                                        |             |                                                                                                    | Vous êtes Gi  | venaelle DANUOU - Se déco              | nnecter                           |
| Thèn<br>BITLBYGE<br>N° M | ne<br>lessage | Code procédure Rech. textuelle p | v 🗙             | Filière con<br>)<br>(2 car. min) | cernée<br>V (X) | Segment                                                                                |             | Fournisseur (2 car. min)                                                                                     | Et le         | ∎⊗ □Fa<br>∎⊗ □Uŋ<br>□No<br>traités □An | roris<br>gents<br>n lus<br>chivés |
| ► SÉLE                   | CTIONNE       | Z UN MESSAGE POUR LE CONSULTER   | C Actualiser 66 | résultats                        | <u>Légende</u>  |                                                                                        |             |                                                                                                    |               | Export Excel                           | ec contenu                        |
|                          | ° м• ,        | Thème a                          | Coordination    | o Publié                         | ° Filière       | م <b>Procédure</b> م                                                                   | ° Marché    | د Lot / Titre                                                                                                | o. Produit    | م <sup>C</sup> Fournisseur             | PJ                                |
| ۰.                       | 05142         | Autre message                    | RESTAU ANGERS   | 05/04/2023                       | RESTAU          | M_2221-Produits de 4ème &<br>5ème Gamme & Traiteur<br>2022-2026                        | 229266      | Restauration- Terre Azur Groupe Pomona - 4G & 5G & Traiteur - M_2221                                         |               | Terre Azur Groupe<br>Pomona            | 0                                 |
| ۰.                       | 05137         | Autre message                    | RESTAU ANGERS   | 05/04/2023                       | RESTAU          | M_2044-Produits lessiviels et<br>produits non alimentaires à<br>usage unique 2020-2024 | 209943      | 1-Fourniture de produits lessiviels avec mise a disposition de doseurs/centrales et<br>prestations associées |               | DIVERSEY France                        | 0                                 |
| ۰.                       | 05124         | Autre message                    | RESTAU ANGERS   | 04/04/2023                       | RESTAU          | M_2064-Produits Laitiers,<br>desserts ultra frais et<br>ovoproduits 2021-2025          |             | Restauration - Ovo Produits Laitiers - M_2064- Lots 1 à 6                                                    |               |                                        | Ø                                 |
| ۰.                       | 05123         | Certificats administratifs       | RESTAU TOURS    | 04/04/2023                       | RESTAU          | M_2062-Vlande, volaille,<br>charcuterie & pdts à texture<br>modifiées 2020-2024        | 209993      | Certificat administratif N*2 - FASSIER SA - VVC                                                              |               | FASSIER                                | Ø                                 |
| ø                        | 05118         | Autre message                    | RESTAU ANGERS   | 04/04/2023                       | RESTAU          | M_2221-Produits de 4ème &<br>5ème Gamme & Traiteur<br>2022-2026                        | 229266      | Restauration- Terre Azur Groupe Pomona - 4G & 5G & Traiteur - M_2221                                         |               | Terre Azur Groupe<br>Pomona            | ø                                 |
| ۰.                       | 05112         | Autre message                    | RESTAU TOURS    | 03/04/2023                       | RESTAU          | M_2062-Vlande, volaille,<br>charcuterie & pdts à texture<br>modifiées 2020-2024        | 209994      | 56-Hachés fins cuisinés - NATIONAL                                                                           |               | ESPRI<br>RESTAURATION                  | ø                                 |
| ۰.                       | 05111         | Autre message                    | RESTAU TOURS    | 03/04/2023                       | RESTAU          | M_2062-Viande, volaille,<br>charcuterie & pdts à texture<br>modifiées 2020-2024        | 209844      | 54-Viandes diverses cuites, sous vide, piécées                                                               |               | ESPRI<br>RESTAURATION                  | Ø                                 |
| ۰.                       | 05110         | Autre message                    | RESTAU TOURS    | 03/04/2023                       | RESTAU          | M_2165-Produits d'épicerie<br>(biscuits, conserves, café) et<br>de boissons 2021-2025  | 2091105     | EB - Catalogue actualisé - POMONA Épisaveurs                                                                 |               | EPISAVEURS                             | Ø                                 |
| ¥2.03.1 HM               | 1 30/03/2023  |                                  |                 |                                  | 0510            |                                                                                        | 2023 © UniH | 👁 Mettre à lu 🔯 Mettre à no                                                                                  | n-lu 🗄 Archiv | er                                     | *                                 |

### Les 2 outils d'Hermès

Hermès se compose de 2 outils : messages et ruptures que vous pouvez choisir dans le « menu » en haut.

| HERMI            | és     | Messages<br>Le messager UniHA    |                               |                                  |           |                                                                                        |                     |                                                                                                    | Vous étes Ovenaiële DAUCO           | U - Se déconnecter               |
|------------------|--------|----------------------------------|-------------------------------|----------------------------------|-----------|----------------------------------------------------------------------------------------|---------------------|----------------------------------------------------------------------------------------------------|-------------------------------------|----------------------------------|
| FILTREZ          | LES M  | ESSAGES                          |                               |                                  |           |                                                                                        |                     |                                                                                                    |                                     |                                  |
| Thème<br>N° Mess | sage   | Code procédure Rech. textuelle p | v 🗷<br>rocédure, lot, produit | Filière con<br>)<br>(2 car. min) | v (x)     | Segment                                                                                |                     | Coordination émettrice Entre le                                                                              | et le<br>B (S) B (S)<br>Non traités | Favoris Urgents Non lus Archivés |
| SÉLECTI          | IONNE2 | UN MESSAGE POUR LE CONSULTER     | C Actualiser 66               | résultats                        | Légende   |                                                                                        |                     |                                                                                                    | Expert Exce                         | Avec conte                       |
| 000              | N" .   | t Thème a                        | Coordination                  | q Publié                         | ° Filière | م <sup>©</sup> Procédure                                                               | <sup>a</sup> Marché | ت Lot / Titre م                                                                                              | ° Produit a Fourni                  | sseur <sub>q</sub> ° PJ          |
| (                | 05142  | Autre message                    | RESTAU ANGERS                 | 06/04/2023                       | RESTAU    | M_2221-Produits de 4ème &<br>5ème Gamme & Traiteur<br>2022-2026                        | 229266              | Restauration - Terre Azur Groupe Pomona - 4G & 5G & Traiteur - M_2221                                        | Terre Azur G<br>Pomona              | roupe Ø                          |
| (                | 05137  | Autre message                    | RESTAU ANGERS                 | 05/04/2023                       | RESTAU    | M_2044-Produits lessiviels et<br>produits non alimentaires à<br>usage unique 2020-2024 | 209943              | 1-Fourniture de produits lessiviels avec mise a disposition de doseursicentrales et<br>prestations associées | DIVERSEY                            | France                           |
| (                | 05124  | Autre message                    | RESTAU ANGERS                 | 04/04/2023                       | RESTAU    | M_2064-Produits Laitiers,<br>desserts ultra frais et<br>ovoproduits 2021-2025          |                     | Restauration - Ovo Produits Laitiers - M_2064- Lots 1 à 6                                                    |                                     | đ                                |
| 0                | 05123  | Certificats administratifs       | RESTAU TOURS                  | 04/04/2023                       | RESTAU    | M_2062-Viande, volaille,<br>charcuterie & pdts à texture<br>modifiées 2020-2024        | 209993              | Certificat administratif N*2 - FASSIER SA - VVC                                                              | FASSIER                             | đ                                |
| e (              | 05118  | Autre message                    | RESTAU ANGERS                 | 04/04/2023                       | RESTAU    | M_2221-Produits de 4ème &<br>5ème Gamme & Traiteur<br>2022-2026                        | 229266              | Restauration - Terre Azur Groupe Pomona - 4G & 5G & Traiteur - M_2221                                        | Terre Azur G<br>Pomona              | roupe                            |
| C                | 05112  | Autre message                    | RESTAU TOURS                  | 03/04/2023                       | RESTAU    | M_2062-Viande, volaille,<br>charcuterie & pdts à texture<br>modifiées 2020-2024        | 209994              | 56-Hachés fins cuisinés - NATIONAL                                                                           | ESPRI<br>RESTAURAT                  | TION d                           |
| 0                | 05111  | Autre message                    | RESTAU TOURS                  | 03/04/2023                       | RESTAU    | M_2062-Vlande, volaille,<br>charcuterie & pdts à texture<br>modifiées 2020-2024        | 209844              | 54-Vlandes diverses cultes, sous vide, piécées                                                               | ESPRI<br>RESTAURAT                  | TION d                           |
| 0                | 05110  | Autre message                    | RESTAU TOURS                  | 03/04/2023                       | RESTAU    | M_2165-Produits d'épicerie<br>(biscuits, conserves, café) et<br>de boissons 2021-2025  | 2091105             | EB - Catalogue actualisé - POMONA Épisaveurs                                                                 | EPISAVEUR                           | is d                             |
|                  |        |                                  |                               |                                  |           |                                                                                        |                     |                                                                                                    |                                     |                                  |

#### Hermès « Messages »

|      |          |                                  |                         |              |           |                                                                                        |         |                                                                                                    | Vous êtes Gi | wenaëlle DANJOU - Se déco   | rnecter        |
|------|----------|----------------------------------|-------------------------|--------------|-----------|----------------------------------------------------------------------------------------|---------|----------------------------------------------------------------------------------------------------|--------------|-----------------------------|----------------|
| FILT | REZ LES  | MESSAGES                         |                         |              |           |                                                                                        |         |                                                                                                    |              |                             |                |
| Tb   | ime      |                                  |                         | Fillère con  | cernée    | Segment                                                                                |         | Coordination émettrice Entre le                                                                              | et le        | E Fa                        | voris          |
| N'   | Message  | Code procédure Rech. textuelle p | procédure, lot, produit | (2 car. min) | • 0       |                                                                                        |         | Fournisseur (2 car. min)                                                                                     | ы©           |                             | gents<br>n lus |
|      |          | 8 8                              |                         |              |           |                                                                                        |         | 8                                                                                                    | ⊗ ⊡Nor       | traités 🗌 Ar                | chívés         |
| SÉL  | ECTIONNE | Z UN MESSAGE POUR LE CONSULTER   | 🕄 Actualiser 66         | résultats    | Légende   |                                                                                        |         |                                                                                                    |              | Export Excel                | ec contenu     |
| -    | ° N*     | م <sup>C</sup> Thème             | Coordination            | o Publié     | ° Filière | o Procédure o                                                                          | Marché  | م Lot / Titre                                                                                                | o, Produit   | م <sup>C</sup> Fournisseur  | PJ             |
|      | 05142    | Autre message                    | RESTAU ANGERS           | 06/04/2023   | RESTAU    | M_2221-Produits de 4ème &<br>5ème Gamme & Traiteur<br>2022-2026                        | 229266  | Restauration- Terre Azur Groupe Pomona - 4G & 5G & Traiteur - M_2221                                         |              | Terre Azur Groupe<br>Pomona | 0              |
|      | 05137    | Autre message                    | RESTAU ANGERS           | 05/04/2023   | RESTAU    | M_2044-Produits lessiviels et<br>produits non alimentaires à<br>usage unique 2020-2024 | 209943  | 1-Fourniture de produits lessiviels avec mise a disposition de doseursicentrales et<br>prestations associées |              | DIVERSEY France             | ø              |
|      | 05124    | Autre message                    | RESTAU ANGERS           | 04/04/2023   | RESTAU    | M_2064-Produits Laitiers,<br>desserts uitra frais et<br>ovoproduits 2021-2025          |         | Restauration - Ovo Produits Laitiers - M_2064- Lots 1 à 6                                                    |              |                             | ø              |
|      | 05123    | Certificats administratifs       | RESTAU TOURS            | 04/04/2023   | RESTAU    | M_2062-Viande, volaille,<br>charcuterie & pdts à texture<br>modifiées 2020-2024        | 209993  | Certificat administratif N°2 - FASSIER SA - VVC                                                              |              | FASSIER                     | ø              |
| ø    | 05118    | Autre message                    | RESTAU ANGERS           | 04/04/2023   | RESTAU    | M_2221-Produits de 4ème &<br>5ème Gamme & Traiteur<br>2022-2026                        | 229266  | Restauration-Terre Azur Groupe Pomona - 4G & 5G & Traiteur - M_2221                                          |              | Terre Azur Groupe<br>Pomona | Ø              |
|      | 05112    | Autre message                    | RESTAU TOURS            | 03/04/2023   | RESTAU    | M_2062-Viande, volaille,<br>charcuterie & pdts à texture<br>modifiées 2020-2024        | 209994  | 55-Hachés fins cuisinés - NATIONAL                                                                           |              | ESPRI<br>RESTAURATION       | ø              |
|      | 05111    | Autre message                    | RESTAU TOURS            | 03/04/2023   | RESTAU    | M_2062-Viande, volaille,<br>charcuterie & pdts à texture<br>modifiées 2020-2024        | 209844  | 54-Vlandes diverses culles, sous vide, piécées                                                               |              | ESPRI<br>RESTAURATION       | Ø              |
|      | 05110    | Autre message                    | RESTAU TOURS            | 03/04/2023   | RESTAU    | M_2165-Produits d'épicerie<br>(biscuits, conserves, café) et<br>de boissons 2021-2025  | 2091105 | EB - Catalogue actualisé - POMONA Épisaveurs                                                                 |              | EPISAVEURS                  | ø              |

#### Hermès « Ruptures »

| RMÈS     | Ri          | upture<br>messager | es<br>UniHA         |                        |                                            |                        |                                   |                |            |                                       |           | ur Alex Co | u constitue D |                       |   |
|----------|-------------|--------------------|---------------------|------------------------|--------------------------------------------|------------------------|-----------------------------------|----------------|------------|---------------------------------------|-----------|------------|---------------|-----------------------|---|
| TREZ LES | RUPTURES    |                    |                     |                        |                                            |                        |                                   |                |            |                                       | v         | us etes Gi | venaette D    | NUOU - Se deco        | - |
| ne       |             |                    |                     | Fitière pro            | duit Segment                               |                        | Coor                              | dination émett | rice 💿 Sur | date début rupt.                      | Entre le  |            | et le         |                       | z |
|          | A           |                    |                     | * (X)                  | * (×)                                      | B                      | * (×)                             |                |            | dates de pub./év                      | ol.       | Ħ.×        | )             | 18 × -                | į |
| Kupture  | Code proces | (X)                | extuelle procedure, | , produit (z car. min) |                                            | Fourmisseur (Z C       | ar. min)                          |                |            | (×)                                   | Non trait | ées        |               |                       |   |
|          |             |                    |                     |                        |                                            |                        |                                   |                |            |                                       |           |            |               |                       |   |
| ECTIONN  | EZ UNE RU   | PTURE POU          | R LA CONSULTER      | C Actualiser 141       | résultats Légende                          |                        |                                   |                |            |                                       |           |            | Ехро          | t Excel               |   |
| ° N' a   | ° Publiée   | ° Evoluée          | ° Coordination      | Procédure              | Produit d                                  | Fournisseur            | Thème a                           | Début          | Fin Prév.  | <sup>°</sup> Fin effect. <sub>9</sub> | Reliquats | Lot        | Ss-lot        | ° Marché <sub>d</sub> |   |
| 01050    | 26/08/2022  | 06/04/2023         | MEDICA LILLE        | M_1691 - SN0092020     | ZONISAMIDE TVC 25MG GELULE                 | TEVA SANTE             | Rupt. Modification<br>date de fin | 11/08/2022     | 18/07/2023 |                                       |           | 158        | 1             | 209878                | Ī |
| 02203    | 17/10/2022  | 06/04/2023         | MEDICA LILLE        | M_1691 - SN0092020     | ZONISAMIDE TVC 100MG GELULE                | TEVA SANTE             | Rupt. Modification<br>date de fin | 14/10/2022     | 25/07/2023 |                                       |           | 158        | 3             | 209878                |   |
| 03470    | 21/12/2022  | 04/04/2023         | DISMED LILLE        | M_1924 - DTAOG2021     | SET DE SOINS OPHTALMOLOGIE                 | RAFFIN MEDICAL         | Rupt. Modification<br>date de fin | 21/12/2022     | 12/05/2023 |                                       |           | 222        | 1             | 219647                |   |
| 03435    | 09/12/2022  | 29/03/2023         | MEDICA<br>TOULOUSE  | M_1988 - DIG202020     | VITAMINE B1 AWC 250MG CPR                  | ARROW GENERIQUES       | Rupt. Modification<br>date de fin | 06/12/2022     | 15/04/2023 |                                       |           | 139        | 1             | 209412                |   |
| 01117    | 13/09/2022  | 28/03/2023         | MEDICA<br>BORDEAUX  | M_2429 - PIM222022     | DOTAREM 0,5MMOL/ML INJ SP20ML              | GUERBET                | Rupt. Modification<br>date de fin | 13/09/2022     | 15/06/2023 |                                       |           | 20         | 7             | 219892                |   |
| 03430    | 09/12/2022  | 28/03/2023         | MEDICA<br>BORDEAUX  | M_2429 - PIM222022     | DOTAREM 0,5MMOL/ML INJ SP15ML              | GUERBET                | Rupt. Modification<br>date de fin | 08/12/2022     | 15/06/2023 |                                       |           | 20         | 6             | 219892                |   |
| 03459    | 19/12/2022  | 28/03/2023         | DISMED LYON         | P_0045 - PANBA2021     | CUTIMED SORBION SACHET S 20CMX10CM         | BSN RADIANTE           | Tension                           | 14/12/2022     | 30/04/2023 |                                       |           | 78         | 2             | 219574                |   |
| 00829    | 16/06/2022  | 28/03/2023         | DISMED<br>TOULOUSE  | M_2414 - CHIR12021     | EEA25: AGRAF CIRC EEA 25MM DST AG<br>4.8MM | MEDTRONIC FRANCE       | Rupt. Modification<br>date de fin | 02/06/2022     | 26/04/2023 |                                       |           | 2          | 2             | 219295_s              | • |
| 03451    | 16/12/2022  | 27/03/2023         | MEDICA<br>BORDEAUX  | M_1945 - HMGAD2021     | CINACALCET ARROW 90MG CPR - CUH            | ARROW GENERIQUES       | Rupt. Offre de prix               | 09/12/2022     |            |                                       |           | 1          | 3             | 219007                |   |
| 00970    | 01/08/2022  | 27/03/2023         | MEDICA LYON         | M_1777 - 1DRES2019     | HIBISCRUB 4% SOL FL 125ML                  | MOLNLYCKE HEALTHCARE   | Rupt. Modification<br>date de fin | 01/08/2022     | 30/04/2023 |                                       | OUI       | 46         | 1             | 199198                |   |
| 00910    | 11/07/2022  | 24/03/2023         | DISMED<br>TOULOUSE  | M_1879 - URDI12020     | SONDE 16FR PVC SALEM SUMP W ARV X50        | CARDINAL HEALTH FRANCE | Rupt. Autre<br>information        | 11/07/2022     |            |                                       |           | 23         | 4             | 209673_s              | 1 |
| 02229    | 20/10/2022  | 23/03/2023         | MEDICA LYON         | M_2242 - AOMDS2021     | VIALEBEX 20% SOL INJ 100ML                 | LFB BIOMEDICAMENTS     | Conting. Offre de<br>prix         | 17/10/2022     | 31/05/2023 |                                       |           | 26         | 1             | 219537                |   |
| 02231    | 20/10/2022  | 23/03/2023         | MEDICA LYON         | M_2242 - AOMDS2021     | VIALEBEX 4% SOL INJ 500ML                  | LFB BIOMEDICAMENTS     | Conting. Offre de<br>prix         | 17/10/2022     | 31/05/2023 |                                       |           | 29         | 1             | 219537                |   |
|          |             |                    |                     |                        |                                            |                        |                                   |                |            |                                       |           |            |               |                       |   |

Les 2 outils fonctionnent de la même manière : recherche avancée, filtres, repères visuels à gauche, le forum... Seules les informations affichées et leur organisation (colonnes) diffèrent.

L'outil « Ruptures » présente sur une ligne une rupture donnée, qui évoluera dans le temps par des compléments d'informations (date prévisionnelle, mise à jour des alternatives et des offre de prix...).

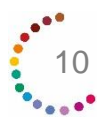

Mode d'emploi « Hermès »

### Le ciblage des messages

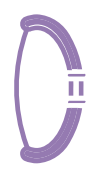

Vous n'avez accès qu'aux informations concernant les marchés sur lesquels votre établissement s'est positionné et à condition que ces marchés fassent partie de vos centres d'intérêt. Exemple : un pharmacien DM pourra choisir de ne recevoir que les informations sur les marchés de DM.

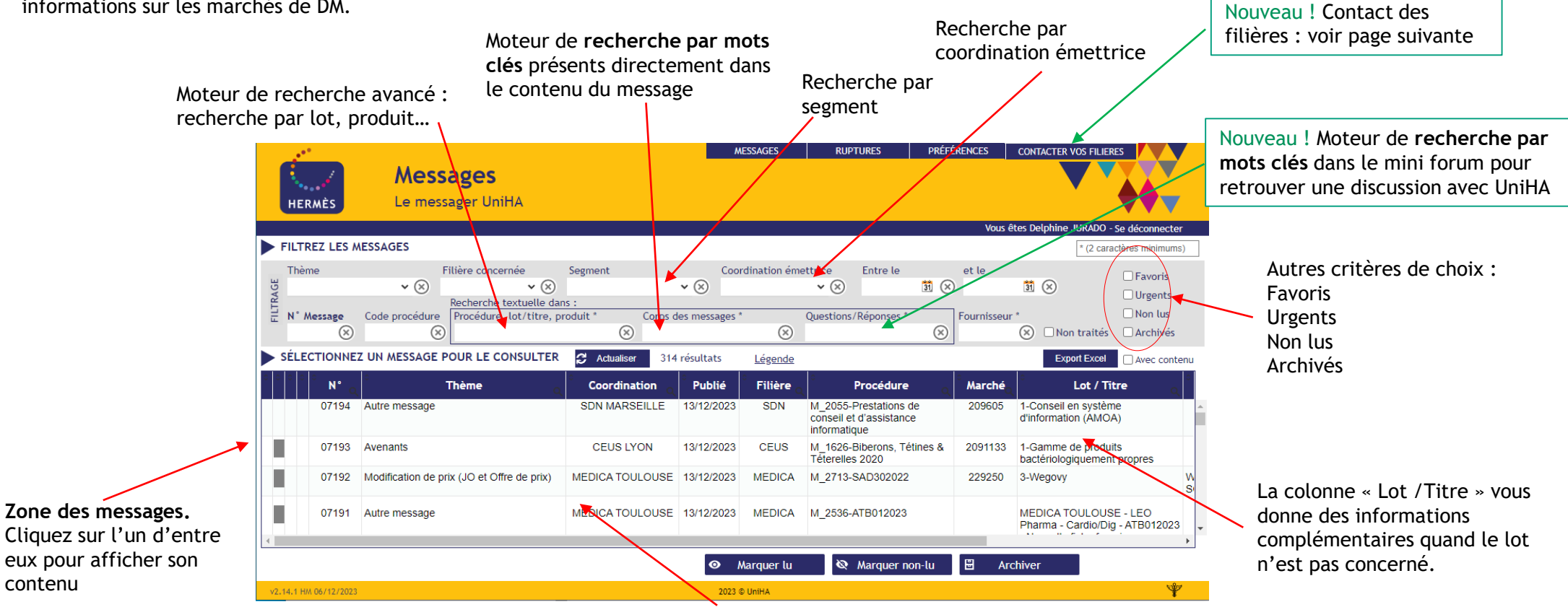

Cliquez 2 fois et le message s'ouvre dans une nouvelle fenêtre avec de nouvelles fonctionnalités : pièces jointes, mini forum...

53

Vous ne voyez pas le tableau ? Assurez-vous que votre affichage est bien à 100% :

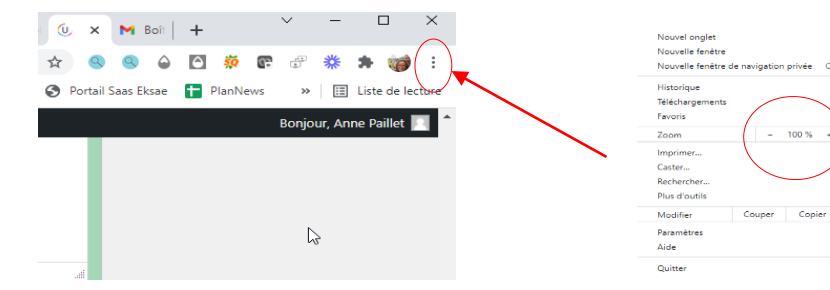

contenu

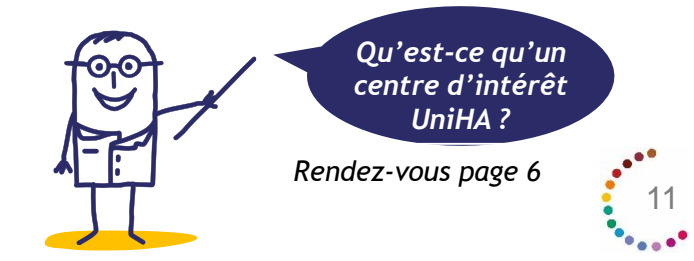

### Le contact des filières

Vous avez la possibilité de poser une question sur un produit, sans connaitre précisément le nom de la procédure ou la coordination qui s'en occupe. Votre message sera dirigé automatiquement vers la messagerie des bons interlocuteurs (toutes les personnes identifiées de la filière / coordination : acheteurs, assistants achat).

|                              |                                                 | Recher                             | che par filière                           | R                                           | echerc          | he par produit                      |                    |                                               |
|------------------------------|-------------------------------------------------|------------------------------------|-------------------------------------------|---------------------------------------------|-----------------|-------------------------------------|--------------------|-----------------------------------------------|
|                              | HERMÈS Contacte                                 | er vos filières                    | M <sup>2</sup> SSAGES RI                  | JPTURES PRÉFÉRENCES CO                      | MTACTER VOS     | FILIERES                            |                    |                                               |
|                              | SÉLECTIONNEZ LE PRODUIT CO                      | DNCERNÉ Filière                    | v Q Re                                    | cherche produit                             | Vous é          | tes Delphine JURADO - Se déconnecte |                    |                                               |
|                              |                                                 |                                    | Recherche de pro                          | oduit                                       |                 |                                     |                    |                                               |
|                              | COMPLETEZ LE MAIL A ENVOYE<br>Sujet :           | ER                                 | Recherche dans description<br>PARACETAMOL | n, nom du lot ou nom du sous-lot Rect       | nerche dans UCE | Recherche dans CIP       OU         | Recherche dans ATC |                                               |
|                              |                                                 |                                    | 63 résultats                              | w Ô Droduit w                               | 0 UCD 13        | - Fournissour                       | 🛫 🗘 Sours lat      | ₩ û lat                                       |
|                              | Contenu :                                       |                                    | 1000 LOTS - M_2453                        | PARACETAMOL                                 | - 000 15        | LGC STANDARDS                       |                    | 390 - STANDARD DE REFERE                      |
|                              | content .                                       |                                    | 1000 LOTS - M_2453                        | ACETAMINOPHEN 1.0 MG/ML                     | -               | LGC STANDARDS                       | -                  | 390 - STANDARD DE REFERF                      |
|                              |                                                 |                                    | 1000 LOTS - M_2453                        | PARACETAMOL 1.0 MG/ML IN METH               | -               | LGC STANDARDS                       | -                  | 390 - STANDARD DE REFERI                      |
| •                            | MESSAGES RUP                                    | TURES PRÉFÉRENCES CONTACTER VOS F  | FILIERES                                  | PARACETAMOL-D4 1.0 MG/ML IN<br>METH         | -               | LGC STANDARDS                       | -                  | 390 - STANDARD DE REFER                       |
| Contact                      | ter vos filières                                |                                    |                                           | ACETAMINOPHEN-D4 (0.1 MG/ML)<br>PARACETAMOI | -               | LGC STANDARDS                       | -                  | 390 - STANDARD DE REFER                       |
|                              |                                                 | Vous êtes Del                      | lphine JURADO - Se déconnecter            | PARACETAMOL-D4 0.1 MG/ML IN<br>METH         | -               | LGC STANDARDS                       | -                  | 390 - STANDARD DE REFER<br>PHARMACO TOXICO    |
| ELECTIONNEZ LE PRODUIT       | CONCERNE Filière MEDICA 🗸 🔍 F                   | Recherche produit                  |                                           | ACETAMINOPHENE<br>(PARACETAMOL)             | -               | ROCHE DIAGNOSTICS FRANCE            | -                  | 1 - BIOCHIMIE                                 |
| Procédure M_1691 - SN0092020 | Réf. Fourn. 3400932331536                       | UCD 34008902824                    | 75                                        | PARACETAMOL (ACETAMINOPHENE)                | -               | SIEMENS                             | -                  | 1 - CHIMIE CLINIQUE - REAC<br>CHIMIE CLINIQUE |
| Lot 94 - PARACETAMOL         | Fournisseur OPELLA HEALTHCARE                   | -lot 1 - FORME ORALE SACHET 500 MG |                                           | PARACETAMOL (ACTM)                          | -               | SIEMENS                             | -                  | 1 - TOXICOLOGIE - REACTIF<br>CHIMIE INTEGREE  |
| Produit DOLIPRANE 500MG P    | PDR ORALE SACHET                                |                                    |                                           |                                             |                 |                                     |                    |                                               |
| COMPLETEZ LE MAIL A ENVO     | YER                                             |                                    |                                           |                                             |                 | Sélectionner ce produit             |                    |                                               |
| Sujet :                      |                                                 |                                    |                                           |                                             |                 |                                     |                    |                                               |
| Contonu                      |                                                 |                                    |                                           | Une fois le produit                         | Stor Io         | mail                                |                    |                                               |
| contenu .                    |                                                 |                                    |                                           | à envoyer. La répon                         | ise de l        | a                                   |                    |                                               |
|                              |                                                 |                                    |                                           | filière se fera égale                       | ment p          | bar                                 |                    |                                               |
|                              |                                                 |                                    |                                           | mail et non par Her                         | mès             |                                     |                    |                                               |
| Vos filièras poursont        | t voue ránondro via l'adrocco o-mail suivanto : |                                    |                                           | •                                           |                 |                                     |                    | •                                             |

### Les thématiques

Tous les messages sont structurés de la même façon pour que vous puissiez vous créer des repères de lecture : un titre, un objet, le rappel de la procédure, le thème et les contacts.

#### Exemples de thèmes :

- appel à groupes experts,
- appel à quantification,
- notification de marché,
- avenant,
- certificat administratif,
- reconduction,
- modification de prix, ...

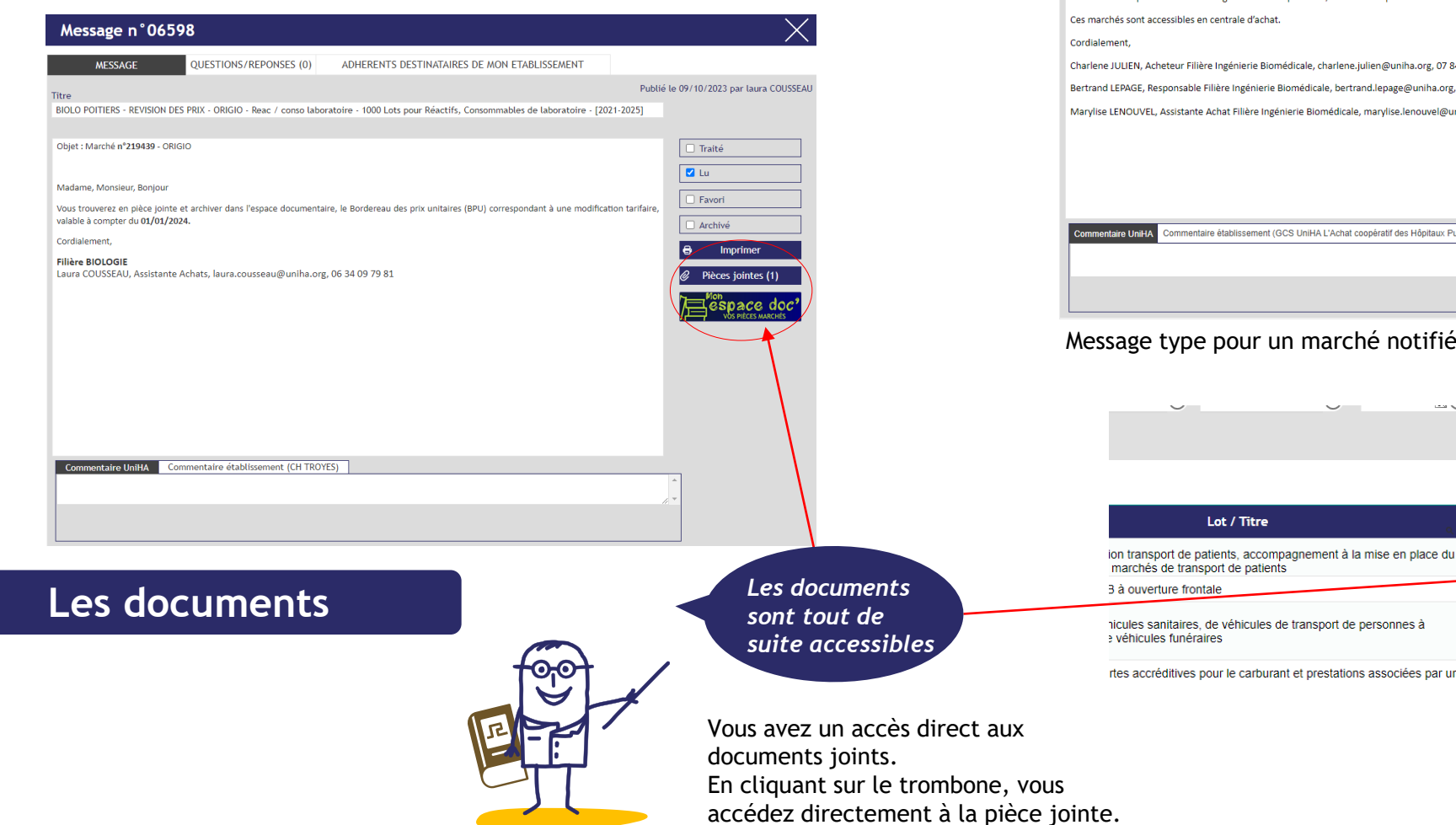

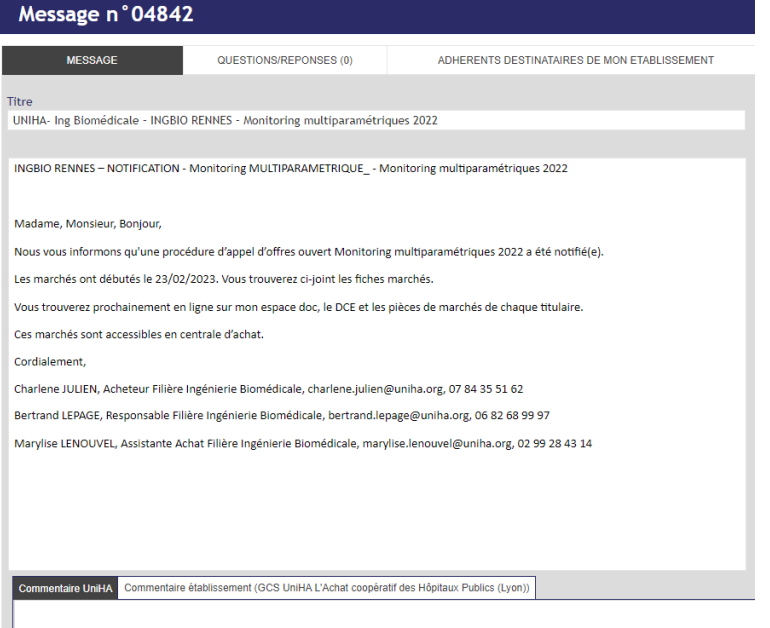

#### Message type pour un marché notifié

Lot / Titre

|         | marchés de transport de patients                                    |                     |   |
|---------|---------------------------------------------------------------------|---------------------|---|
|         | 3 à ouverture frontale                                              | MEIKO 🥖             |   |
|         | nicules sanitaires, de véhicules de transport de personnes à        | FRAIKIN ASSETS      |   |
|         | rtes accréditives pour le carburant et prestations associées par un | TOTAL MARKETING     |   |
| aux     |                                                                     | Vue tableau général |   |
| e, vous |                                                                     |                     | 1 |

Non lus

Archivés

Fournisseur

ADOPALE

Export Excel PJ

Non traités

Produit

Mode d'emploi « Hermès »

### La recherche avancée

Vous pouvez sélectionner :

- une thématique de message
- Une filière
- Un segment
- Une coordination
- Une procédure
- Un lot

L'affichage en dessous est filtré.

Vous pouvez aussi n'afficher que les messages urgents, les non-traités ou vos messages favoris. Vous pouvez retrouver vos messages archivés. Lors d'une recherche pensez à cocher la case « archivés » pour accéder à l'ensemble de l'information.

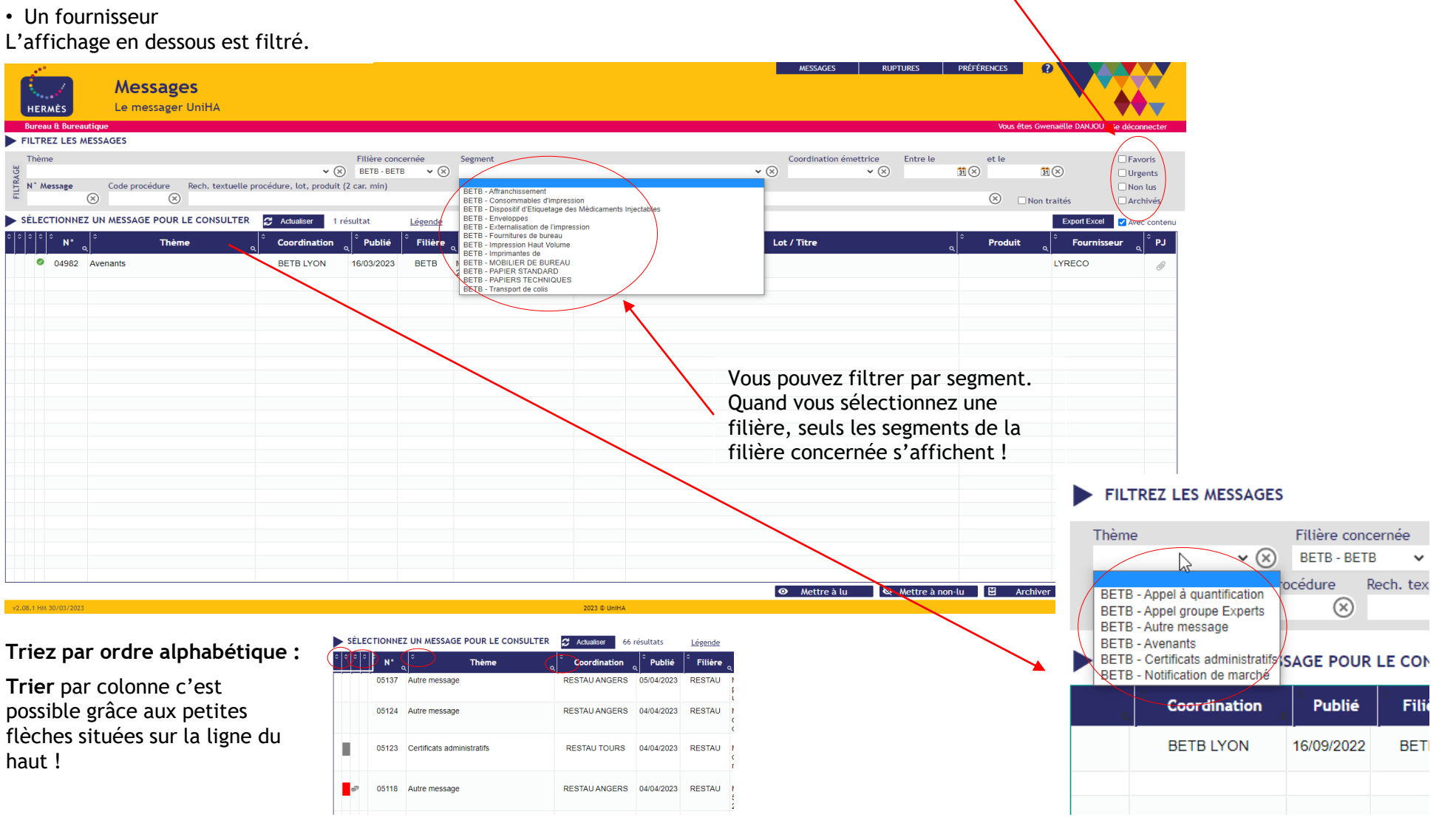

### Des repères visuels

Pour plus de visibilité, aidez-vous des repères visuels situés à gauche du tableau des messages :

- Un message non lu est signalé par un liseré gris à gauche.
- Un message urgent est signalé par un liseré soit rouge s'il est non lu, soit rose s'il est lu.
- Les messages archivés ne s'affichent plus dans la liste sauf si vous le demandez en cochant la case « Archivés ». Ils s'affichent alors en texte grisé.
- Les messages traités par mon établissement sont signalés par une coche verte.
- Les favoris par une punaise bleue.

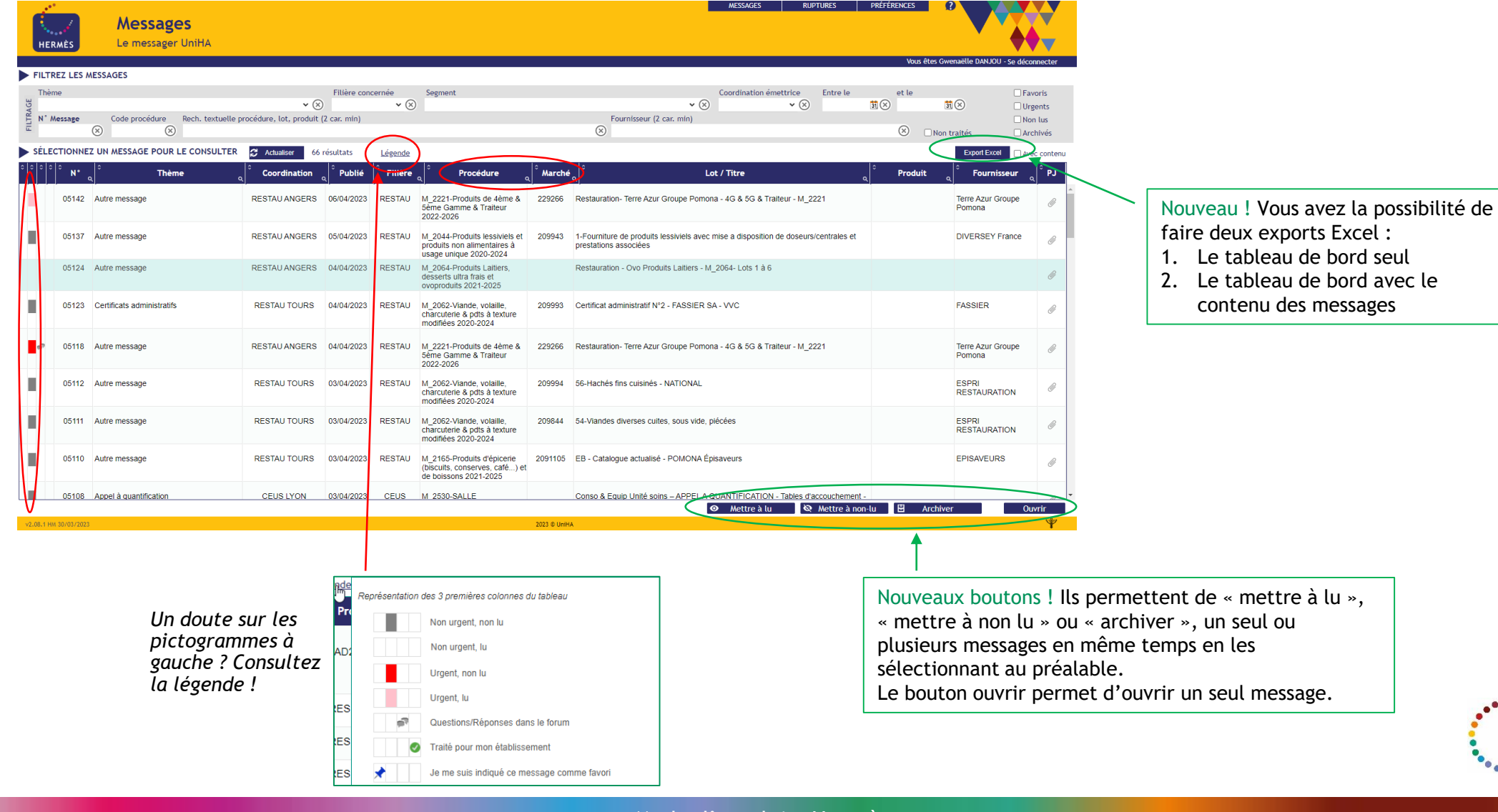

### Des repères visuels

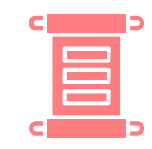

#### Zoom sur la case «Message traité »

Si vous souhaitez indiquer aux personnes de votre établissement que vous avez traité le message, vous pouvez cliquer sur le bouton « Message traité »

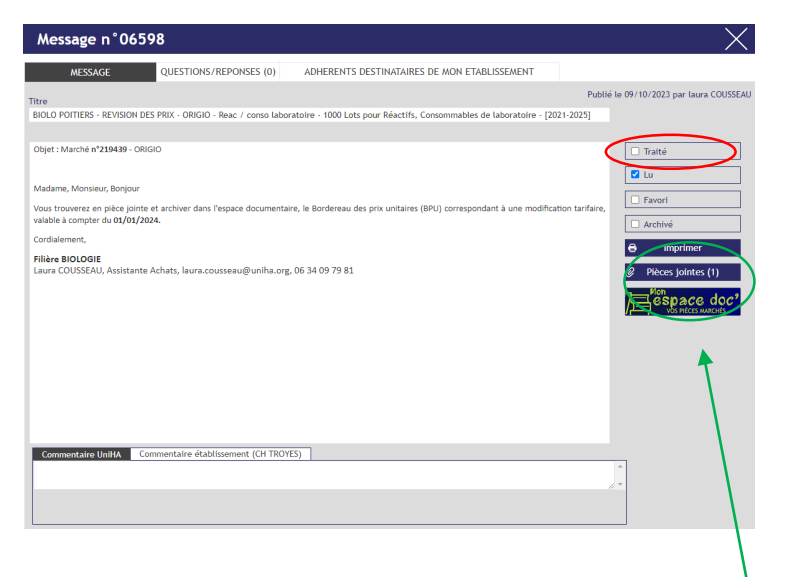

Nouveau ! Dans un message, vous pouvez désormais accéder directement aux pièces marchés de la procédure en cliquant sur le bouton Mon Espace Doc'. L'accès aux pièces marchés est alors facilité !

Si le bouton « Message traité » est coché en vert, cela signifie qu'une personne de votre établissement a traité le message. Une information vous indique qui a traité le sujet dans votre établissement en passant la souris sur la coche verte.

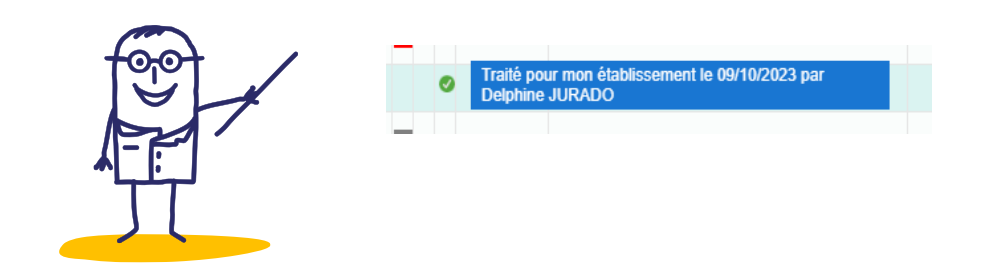

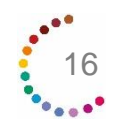

# Le forum d'échanges

Sur chacun des messages, vous pouvez suivre une discussion et/ou poser vos questions. L'accès au forum se trouve dans l'onglet « Questions/réponses » :

| Message n°013              | 40                     |                                              | - The second second sec | $\times$ |
|----------------------------|------------------------|----------------------------------------------|----------------------------------------------------------------------------------------------------|----------|
| MESSAGE                    | QUESTIONS/REPONSES (1) | ADHERENTS DESTINATAIRES DE MON ETABLISSEMENT |                                                                                                    |          |
|                            |                        |                                              |                                                                                                    |          |
| 18/08/2022 : Question d'ap | orès Adhérent          | 18/08/2022 : Réponse RODRIGUEZ Peggy         |                                                                                                    |          |
| Reformulation questio      | n test                 | Réponse publique test                        |                                                                                                    |          |
|                            |                        |                                              |                                                                                                    |          |
|                            |                        |                                              |                                                                                                    |          |
|                            |                        |                                              |                                                                                                    |          |
|                            |                        |                                              |                                                                                                    |          |
|                            |                        |                                              |                                                                                                    |          |
|                            |                        |                                              |                                                                                                    |          |
|                            |                        |                                              |                                                                                                    |          |
|                            |                        |                                              |                                                                                                    |          |
|                            |                        |                                              |                                                                                                    |          |
|                            |                        |                                              |                                                                                                    |          |
|                            |                        |                                              |                                                                                                    |          |
| Poser une question sur o   | ce message             |                                              |                                                                                                    |          |
|                            |                        |                                              |                                                                                                    |          |
| J'aimerais savoir si       |                        | ► Envoyer                                    |                                                                                                    |          |
|                            | 480 caractères         | restants                                     |                                                                                                    |          |
|                            | 6                      |                                              |                                                                                                    |          |

Vous visualisez le nombre de caractères restants quand vous tapez un message.

Attention, si vous dépassez, les caractères en plus ne s'afficheront pas.

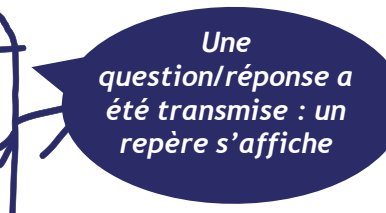

Cet onglet vous permet de savoir qui dans votre établissement a reçu une notification (N), qui a lu le message (L). Une coche vous permet de savoir qui dans votre GHT a eu l'information.

| 'ne  | 55age-11 04647     |                                        | <b>V</b>                     |                          |                                                             |   |
|------|--------------------|----------------------------------------|------------------------------|--------------------------|-------------------------------------------------------------|---|
|      | MESSAGE            | QUESTIONS/REPONSES (0)                 | ADHERENTS DESTINATAIRES      | DE MON ETABLISSEME       | NT                                                          |   |
| : No | tifié L : Lu       |                                        |                              |                          |                                                             |   |
| N    | L Nom et prénom    | Fonction                               | ¢ Email                      | م <sup>°</sup> Téléphone | Etablissement                                               | a |
|      | BAUDE Emilie       | Acheteur Pharmacien                    | emilie.baude@uniha.org       |                          | GCS UniHA L'Achat coopératif des Hôpitaux Publics<br>(Lyon) | A |
| x    | BERTRAND Véronique |                                        | veronique.bertrand@uniha.org |                          | GCS UniHA L'Achat coopératif des Hôpitaux Publics<br>(Lyon) |   |
| х    | BRUNEL Isabelle    | Gestionnaire de données                | isabelle.brunel@uniha.org    |                          | GCS UniHA L'Achat coopératif des Hôpitaux Publics<br>(Lyon) |   |
| х    | BUISSON Stéphane   |                                        | stephane.buisson@uniha.org   |                          | GCS UniHA L'Achat coopératif des Hôpitaux Publics<br>(Lyon) |   |
|      | X DANJOU Gwenaëlle | Chargée de communication               | gwenaelle.danjou@uniha.org   | 04.81.07.01.54           | GCS UniHA L'Achat coopératif des Hôpitaux Publics<br>(Lyon) |   |
| x    | DEFRENNE Stéphanie | Ambassadrice                           | stephanie.defrenne@uniha.org |                          | GCS UniHA L'Achat coopératif des Hôpitaux Publics<br>(Lyon) |   |
| х    | DESPIN Denis       | Ambassadeur secteur Ouest              | denis.despin@uniha.org       |                          | GCS UniHA L'Achat coopératif des Hôpitaux Publics<br>(Lyon) |   |
|      | DOBRENEL Coralie   | Ambassadeur secteur Sud Est            | coralie.dobrenel@uniha.org   |                          | GCS UniHA L'Achat coopératif des Hôpitaux Publics<br>(Lyon) |   |
|      | FIORINI Chrystele  | Coordonnateur filière INGBIO           | chrystele.fiorini@uniha.org  |                          | GCS UniHA L'Achat coopératif des Hôpitaux Publics<br>(Lyon) |   |
|      | GUIRAUD Anne-Laure |                                        |                              |                          | GCS UniHA L'Achat coopératif des Hôpitaux Publics<br>(Lyon) |   |
|      | LECAMP Vivien      |                                        | vivien.lecamp@uniha.org      | 02 53 48 26 86           | GCS UniHA L'Achat coopératif des Hôpitaux Publics<br>(Lyon) |   |
|      | LELIEVRE Pauline   | Ambassadrice IDF & DROM COM            | pauline.lelievre@uniha.org   |                          | GCS UniHA L'Achat coopératif des Hôpitaux Publics<br>(Lyon) |   |
|      | LENOUVEL Marylise  | Assistante achat filière Biomed Rennes | marylise.lenouvel@uniha.org  | 02 99 28 43 14           | GCS UniHA L'Achat coopératif des Hôpitaux Publics<br>(Lyon) |   |
|      | LEPAGE Bertrand    | kjhgklo                                | bertrand.lepage@uniha.org    | 02 99 28 43 15           | GCS UniHA L'Achat coopératif des Hôpitaux Publics<br>(Lyon) |   |
|      | LIPARI Jennifer    | Assistante Achat INGBIO                | jennifer.lipari@uniha.org    | 02.99.28.43.56           | GCS UniHA L'Achat coopératif des Hôpitaux Publics           |   |

Les messages qui font l'objet de questions/réponses sont signalés par des petites bulles grises type BD dans la colonne de gauche.

Les bulles rouges indiquent qu'UniHA a répondu à la question posée.

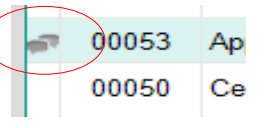

SÉLECTIONNEZ UN MESSAGE PO

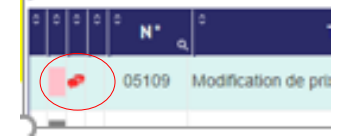

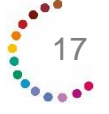

### **Gestion des ruptures**

Ruptures

HERMÈS

Les messages « Ruptures » sont gérés à part des autres messages pour vous permettre de ne pas être encombrés lors de la gestion d'une rupture.

Pour accéder aux ruptures, cliquez sur « Ruptures » dans le menu en haut :

Nouveau ! Vous pouvez cocher APC pour filtrer sur les ruptures concernées par les Achats pour Compte (APC). La colonne APC permet également d'identifier les ruptures concernées par les APC : présence d'une X.

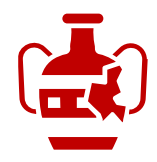

Les alternatives proposées se trouvent également dans l'export.

Vous pouvez filtrer par segment. Ouand vous sélectionnez une filière. seuls les segments de la filière concernée s'affichent !

Le messager UniHA FILTREZ LES RUPTURES Thème **~** 🛞 × × × × <u>31</u> 🛞 31 × ✓ Sur dates de pub./évo N° Rupture Code procédure Rech. textu. procédure, produit ⊗ ZAPC  $\otimes$ SÉLECTIONNEZ UNE RUPTURE POUR LA CONSULTER Export Excel Légende Publiée Fournisseu Thème Début Fin effect, Reliquats Lot Ss-lot Coordinatio Procédur Produit 17/11/2023 13/12/2023 MEDICA TOULOUSE M 2536 - ATB012023 AMOXICILLINE PAN 1G PDR INJ IM IV FL PANPHARMA Rupt Autre 01/12/2023 31/12/2023 229428 MEDICA TOULOUSE M 2537 - DIG012023 ARGATROBAN ACC 1 MG/ML INJ ACCORD HEALTHCARE FRANCE Rupt. Modification 239118 04770 17/10/2023 13/12/2023 17/10/2023 L 50ML date de fin M 1691 - SN0092020 SERTRALINE ARL 25MG GELULE 05011 08/12/2023 11/12/2023 MEDICA LILLE ARROW GENERIOLIES Rupt. Offre de prix 01/12/2023 29/12/2023 281 209923 03485 23/12/2022 11/12/2023 MEDICA LILLE M\_1778 - MP0022021 PARACETAMOL PULV 250 G - MP COOPER Rupt. Offre de prix 22/12/2022 170 04773 19/10/2023 08/12/2023 MEDICA M\_2537 - DIG012023 PHLOROGLUCINOL ARW 80MG ARROW GENERIQUES Rupt. Offre de prix 17/10/2023 13/12/2023 322 239124 TOULOUSE 04980 01/12/2023 08/12/2023 MEDICA M\_2537 - DIG012023 SILDENAFIL QVR 20MG CPR -ARROW GENERIQUES Fin de rupture 23/11/2023 06/12/2023 06/12/2023 365 239124 TOULOUSE REMBOURSABLE DANS L'INDICATION HTAP EN RETROCESSION MEDICA TOULOUSE AMLODIPINE ARW 10MG GELULE Rupt. Modification 08/11/2023 04892 08/11/2023 08/12/2023 M\_2537 - DIG012023 ARROW GENERIQUES 03/01/2024 70 2 239124 Marquer lu 🗞 Marquer non-lu 🛛 🗄 Archiver

Les repères visuels sont identiques à Hermès

- « Messages ». Ex. : Une case rouge signifie
- « Urgent, non lu » et une case rose « Urgent, lu. »

Chaque nouvelle rupture est signalée par un N qui disparait en cas de saisie d'une évolution de la rupture. Chaque rupture peut évoluer. L'évolution est signalée par un nombre croissant en début de ligne : 1, 2...

| HE    | RMÈS     | Le          | messager   | UniHA               |                      |                                            |                                        |                                   |       |
|-------|----------|-------------|------------|---------------------|----------------------|--------------------------------------------|----------------------------------------|-----------------------------------|-------|
| -11.7 | FREZ LES | RUPTURES    |            |                     |                      |                                            |                                        |                                   |       |
| ſhèr  | me       |             |            |                     | Filière pro          | duit Segment                               |                                        | Coord                             | dinat |
|       |          | Contractor  | Deale A    |                     | ✓ (※)                | * (x)                                      | Foundation (D                          | * (×)                             |       |
|       | ×        | code proces | × ×        | excuerte procedure, | produce (2 car, min) |                                            | (×)                                    |                                   |       |
|       |          |             |            |                     |                      |                                            |                                        |                                   |       |
| ÉL    | ECTIONN  | EZ UNE RU   | PTURE POUR | R LA CONSULTER      | C Actualiser 324     | résultats <u>Légende</u>                   |                                        |                                   |       |
| • •   | ° N° .   | ° Publiée   | ° Evoluée  | ° Coordination      | ° Procédure          | Produit                                    | Fournisseur                            | ° Thème o                         | D     |
|       | 03905    | 31/03/2023  |            | TOULOUSE            | M_2536 - ATB012023   | FLUCONAZOLE KBI 2MG/ME INJ FE 50ME         | FRESENIUS KABI                         | Rupt. Modification                | 27    |
|       | 03614    | 25/01/2023  | 31/03/2023 | DISMED              | M_2414 - CHIR12021   | ELEFANT PREMONTE 35CM 5MM                  | COLOPLAST                              | Rupt. Modification<br>date de fin | 17    |
|       | 03901    | 31/03/2023  |            | MEDICA LILLE        | M_1691 - SN0092020   | FLUOXETINE ARW 20MG/5ML BUV FL 70ML        | ARROW GENERIQUES                       | Rupture                           | 28    |
|       | 03773    | 03/03/2023  | 29/03/2023 | MEDICA<br>TOULOUSE  | M_1988 - DIG202020   | ACARBOSE ARL 50MG CPR - CUH                | ARROW GENERIQUES                       | Rupt. Modification<br>date de fin | 28    |
|       | 03435    | 09/12/2022  | 29/03/2023 | MEDICA<br>TOULOUSE  | M_1988 - DIG202020   | VITAMINE B1 AWC 250MG CPR                  | ARROW GENERIQUES                       | Rupt. Modification<br>date de fin | 06    |
|       | 03850    | 22/03/2023  | 29/03/2023 | MEDICA<br>TOULOUSE  | M_1988 - DIG202020   | GAVISCON BUV SUSP SACH10ML                 | RECKITT BENCKISER<br>HEALTHCARE FRANCE | Rupt. Modification<br>date de fin | 20    |
|       | 03888    | 29/03/2023  |            | MEDICA<br>TOULOUSE  | M_1988 - DIG202020   | PHLOROGLUCINOL ARW 40MG/0,04MG INJ         | ARROW GENERIQUES                       | Rupture                           | 27    |
|       | 03459    | 19/12/2022  | 28/03/2023 | DISMED LYON         | P_0045 - PANBA2021   | CUTIMED SORBION SACHET S 20CMX10CM         | BSN RADIANTE                           | Tension                           | 14    |
|       | 03879    | 28/03/2023  |            | MEDICA<br>TOULOUSE  | M_1988 - DIG202020   | LANSOYL FRAMBOISE GEL ORAL UNIDOSE         | JOHNSON & JOHNSON MEDICAL              | Rupture                           | 20    |
|       | 03880    | 28/03/2023  |            | MEDICA LYON         | M_2242 - AOMDS2021   | NOVOEIGHT 250UI PDR+ SOL INJ SER           | NOVO NORDISK                           | Rupture                           | 01    |
|       | 03750    | 28/02/2023  | 28/03/2023 | MEDICA LYON         | M_2242 - AOMDS2021   | CUTAQUIG 165MG/ML SOL INJ FL 48ML          | OCTAPHARMA                             | Rupt. Modification<br>date de fin | 22    |
|       | 01117    | 13/09/2022  | 28/03/2023 | MEDICA<br>BORDEAUX  | M_2429 - PIM222022   | DOTAREM 0,5MMOL/ML INJ SP20ML              | GUERBET                                | Rupt. Modification<br>date de fin | 13    |
|       | 03510    | 03/01/2023  | 28/03/2023 | MEDICA LILLE        | M_1691 - SN0092020   | RISPERIDONE MYP 1MG CPR ORODISP            | VIATRIS SANTE                          | Rupt. Modification<br>date de fin | 02    |
|       | 00829    | 16/06/2022  | 28/03/2023 | DISMED              | M_2414 - CHIR12021   | EEA25: AGRAF CIRC EEA 25MM DST AG<br>4.8MM | MEDTRONIC FRANCE                       | Rupt. Modification<br>date de fin | 02    |
|       | 02077    | 20102/2022  |            | MEDICA              | M 3939 DIC343034     | CIMETIDINE ADM/200MC CDD EEE               | ADDOW/ CENEDIOLIES                     | Dusture                           | - 22  |

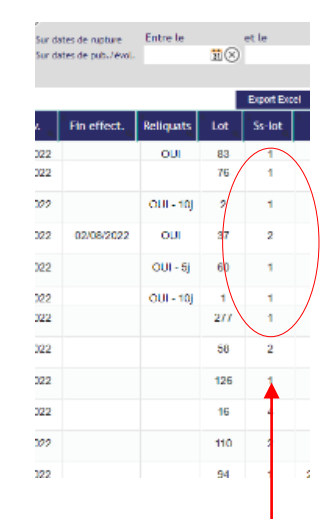

En plus de l'information du maintien des religuats de commande, vous pouvez avoir le nombre de jours de religuat.

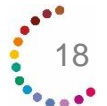

### Gestion des ruptures

La fiche rupture s'ouvre après double-clic sur une ligne de rupture.

Accès direct aux pièces jointes

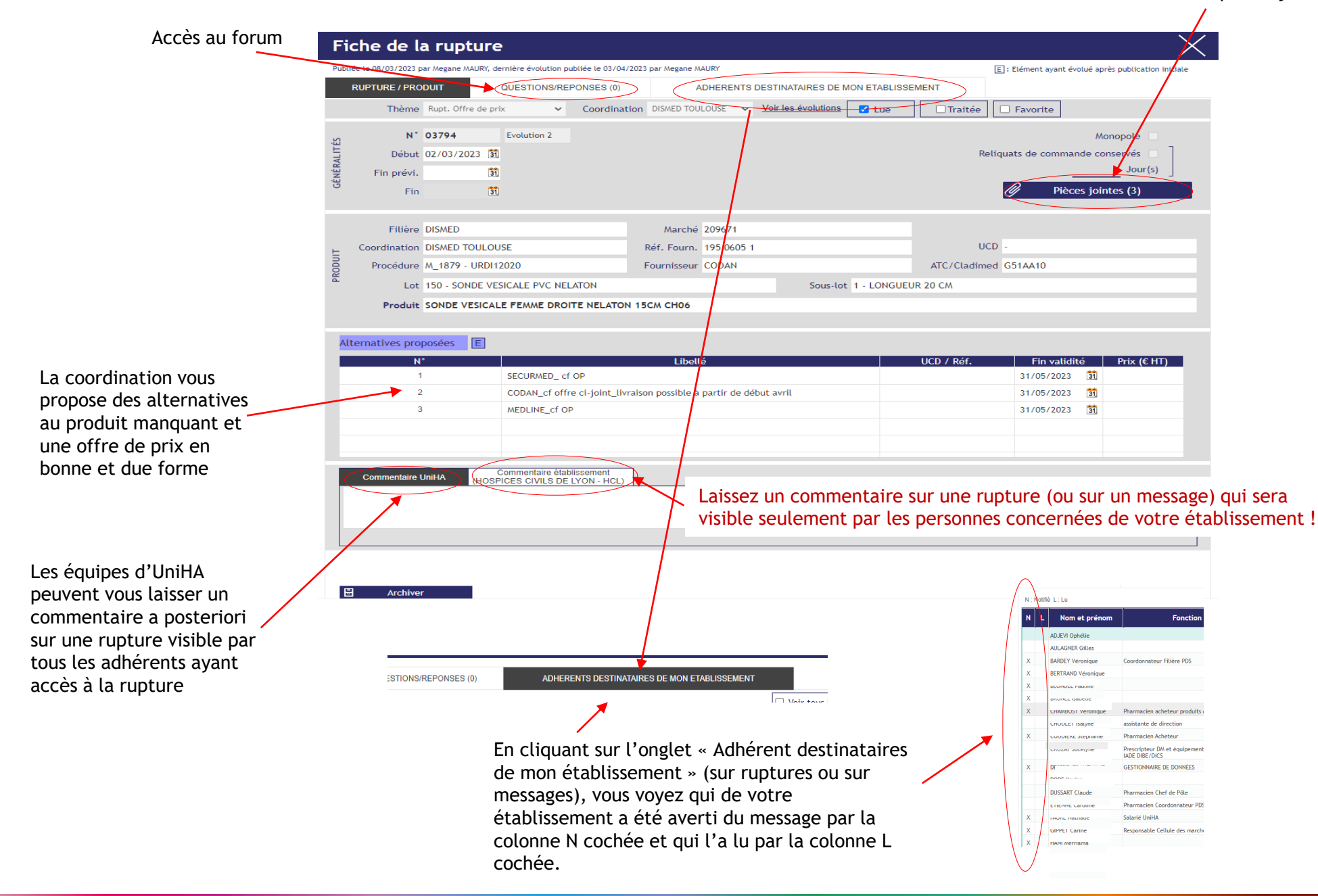

### Archivage des messages et des ruptures

#### Les Messages

Il existe 3 manières d'archiver un message :

1. Lors de la lecture d'un message cocher l'option « Archivé » dans la fenêtre du message.

2. Sans lire le ou les messages, il est possible de les archiver via le bouton en bas du tableau de bord. Il est possible de sélectionner un ou plusieurs messages avant d'appuyer sur « archiver ».

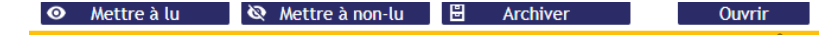

3. Sans rien faire les messages s'archivent automatiquement au bout de **60 jours** à partir de la date de publication.

Dans tous les cas, vous avez toujours accès aux messages archivés via le filtre « archivés ».

De plus, lors de vos recherches ou de vos extractions Excel, vous pouvez inclure les messages archivés en les sélectionnant au préalable.

#### Les Ruptures

Il existe 4 manières d'archiver une rupture :

1. Lors de la lecture d'une rupture cocher l'option « Archivée » dans la fenêtre du message.

2. Il est possible de sélectionner une ou plusieurs ruptures et de les archiver en masse en appuyant sur « archiver ».

👁 Mettre à lu 🔌 Mettre à non-lu 🗄 Archiver Ouvrir

3. Sans action de votre part, les ruptures s'archivent automatiquement au bout de **15 jours** à partir de la **date de fin effective.** 

4. A la date de fin d'un marché ou d'une procédure, toutes les ruptures en lien avec ce marché ou cette procédure sont archivées. Les ruptures actives du nouveau marché ou de la nouvelle procédure dès le démarrage sont créées sous de nouvelles références.

Dans tous les cas, vous avez toujours accès aux ruptures archivées via le filtre « archivées ». Lors de vos recherches ou de vos extractions Excel, vous pouvez inclure les ruptures archivées en les sélectionnant au préalable.

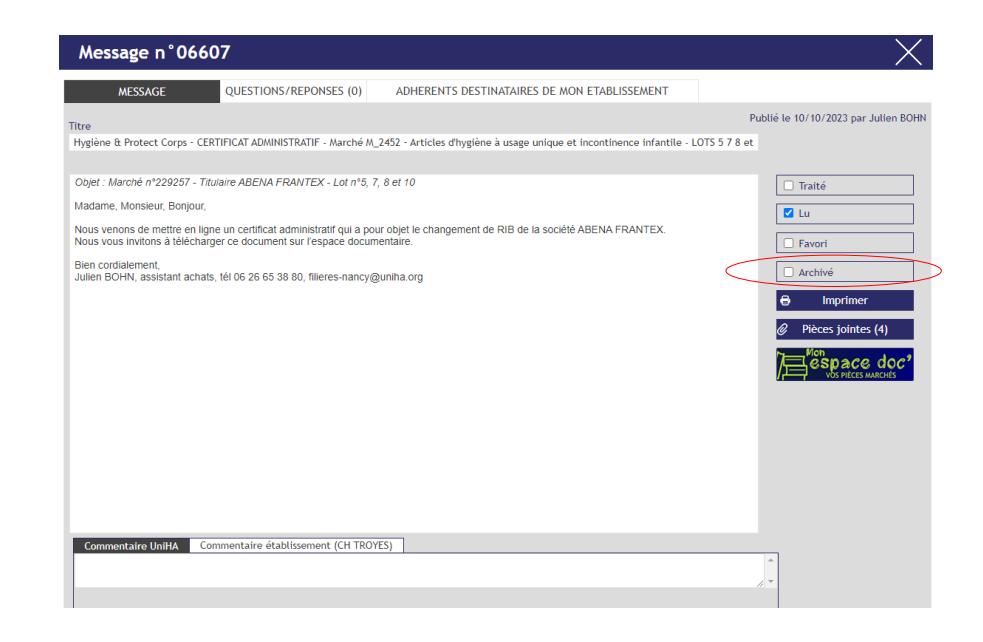

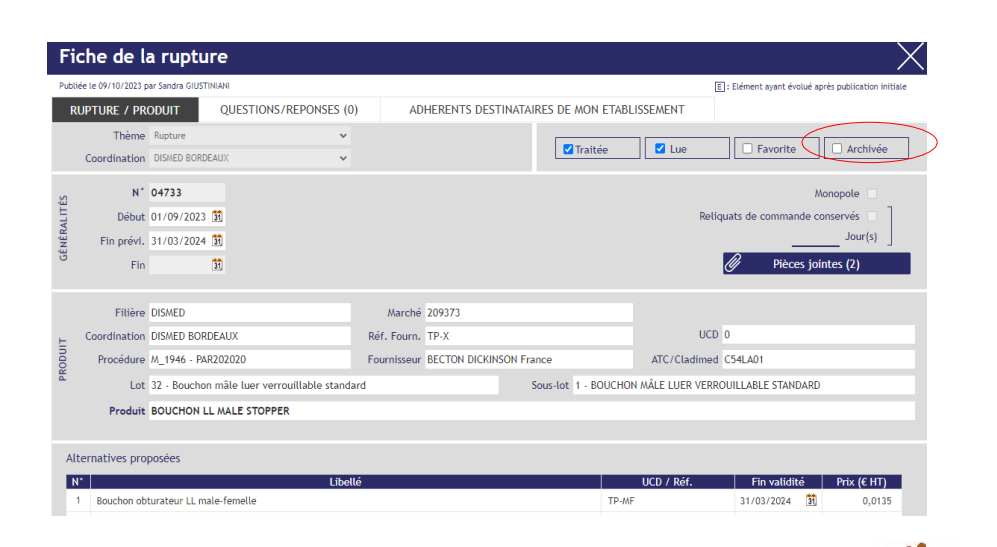

Vous avez besoin de retrouver une réponse à une question ?

<u>Rendez-vous sur</u> <u>https://faqs.uniha.org</u> rubrique « FAQ Hermès »

Ouvrir la Foire aux Questions

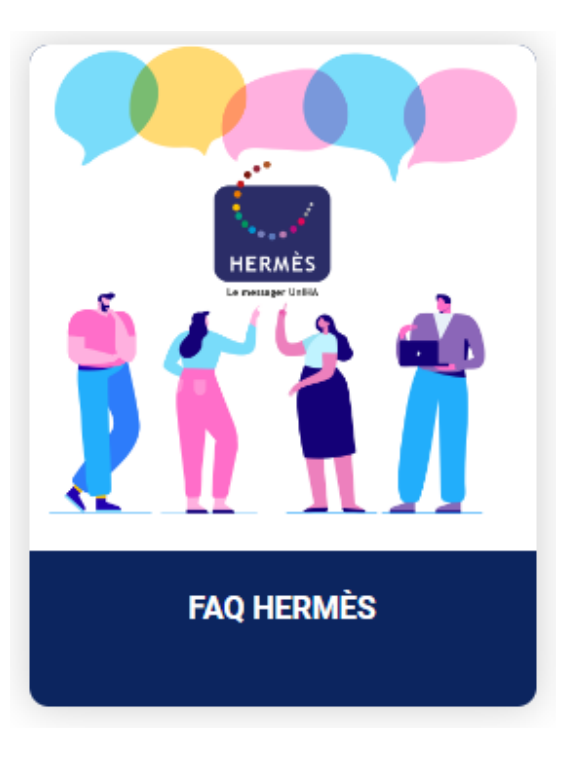

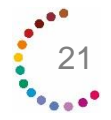

Delphine JURADO rejoint l'équipe de la direction Relation Etablissements pour répondre à vos questions sur tous vos outils adhérents et donc sur Hermès.

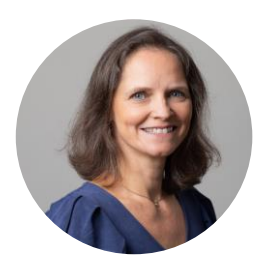

Delphine JURADO <u>delphine.jurado@uniha.org</u> Tél : 04 81 07 01 53

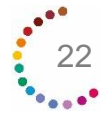

# Vos ambassadeurs en région sont à votre disposition !

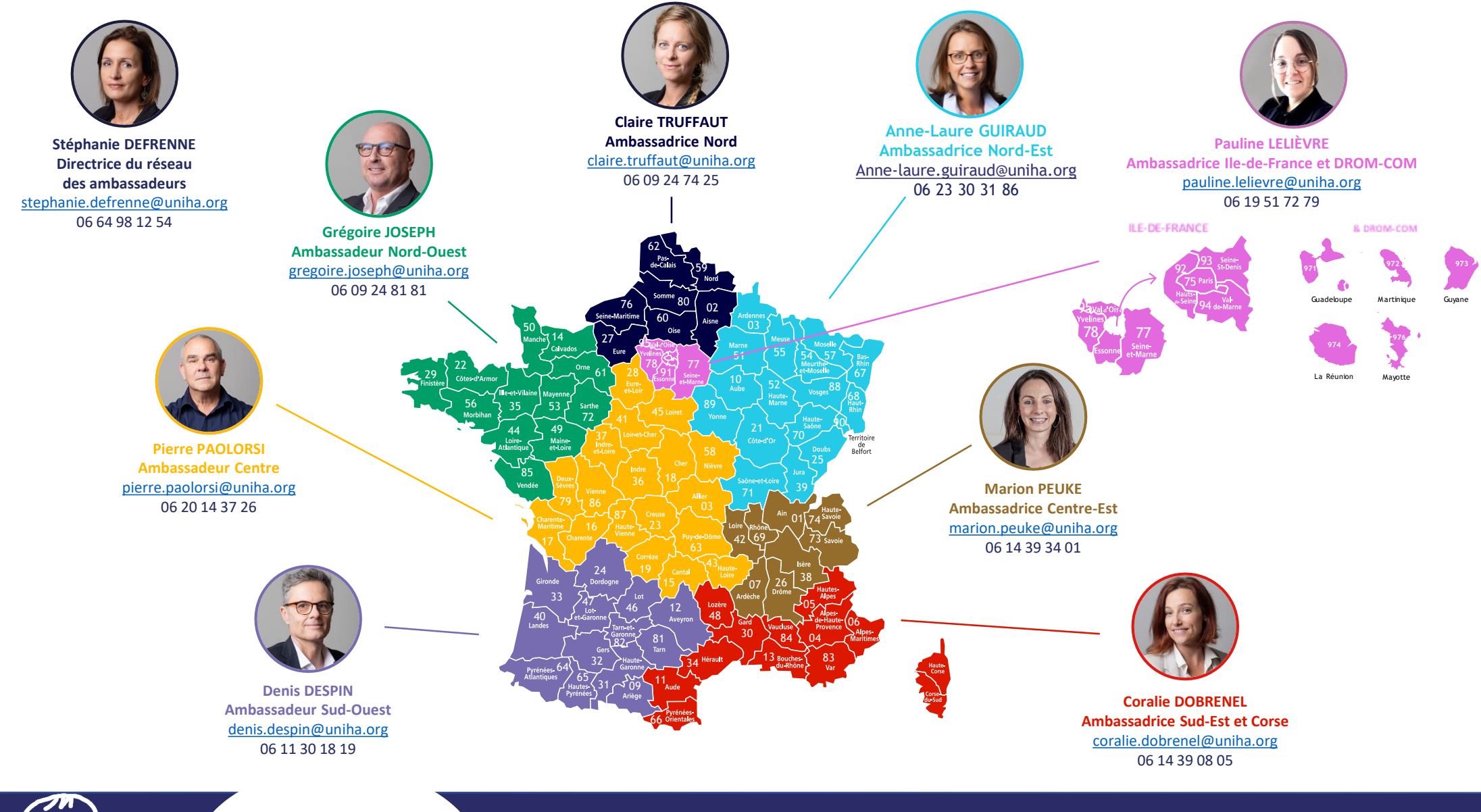

Pour en savoir plus, rendez-vous sur www.uniha.org/hermes/ Contactez le service Relation Etablissements à <u>contact@uniha.org</u> ou

- Céline COUVAL <u>celine.couval@uniha.org</u> 04 86 80 04 79 Régions : Nord-Ouest, Centre, Sud-Ouest et Sud-Est
- Nathalie LEBRUN <u>nathalie.lebrun@uniha.org</u> 04 86 80 04 78 Régions : Nord, Ile-de-France et DROM-COM, Nord-Est et Centre-Est

UniHA

www.uniha.org